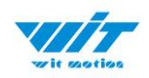

# USER MANUAL WT901BLECL BLE5.0

# Bluetooth 5.0 Inclinometer Sensor

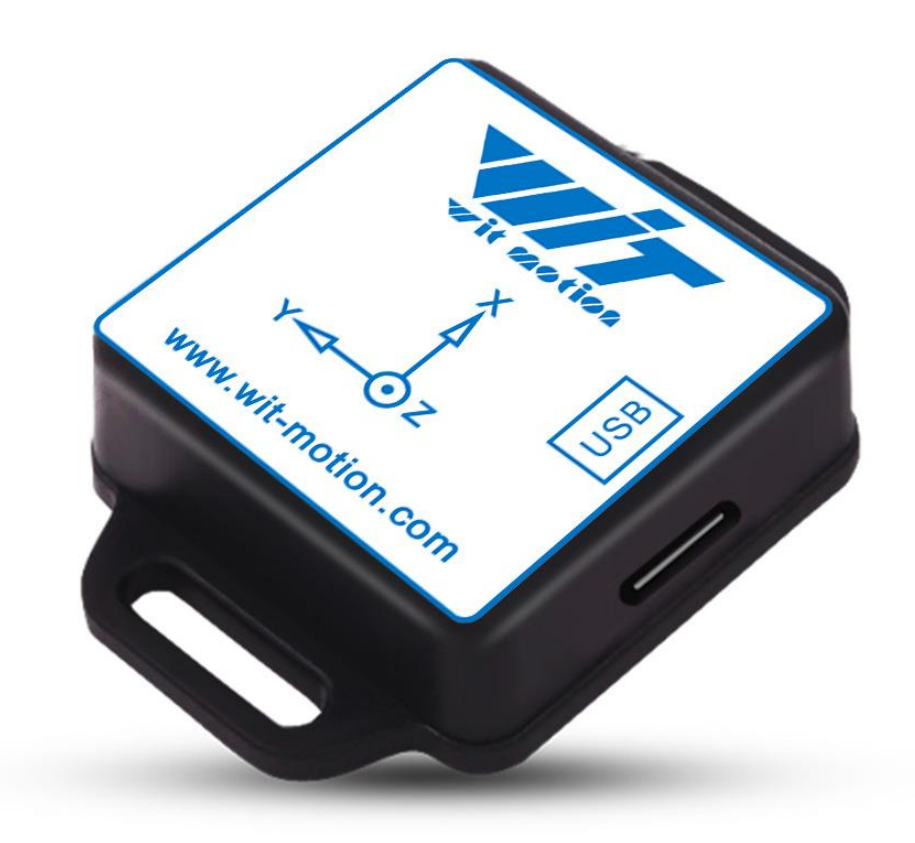

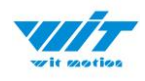

# **Tutorial Link**

Google Drive

Link to instructions DEMO: WITMOTION Youtube Channel WT901BLECL Playlist

If you have technical problems or cannot find the information that you need in the provided documents, please contact our support team. Our engineering team is committed to providing the required support necessary to ensure that you are successful with the operation of our AHRS sensors.

# Contact

Technical Support Contact Info

# Application

- AGV Truck
- Platform Stability
- Auto Safety System
- 3D Virtual Reality
- Industrial Control
- Robot
- Car Navigation
- UAV
- Truck-mounted Satellite Antenna Equipment

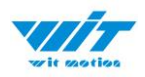

# Contents

| Tu | prial Link 2 -                          |
|----|-----------------------------------------|
| Co | tact 2 -                                |
| Ap | lication 2 -                            |
| Co | tents 3 -                               |
| 1  | Introduction 5 -                        |
|    | 1.1 Warning Statement 6 -               |
|    | 1.2 LED Status 6 -                      |
| 2  | Use Instructions with Android Phone 7 - |
|    | 2.1 APP Installation 7 -                |
|    | 2.2 Connection 8 -                      |
|    | 2.3 Calibration 11 -                    |
|    | 2.3.1 Acceleration Calibration 11 -     |
|    | 2.3.2 Magnetic Field Calibration 12 -   |
|    | 2.4 Multi-connection 13 -               |
| 3  | Use Instructions with iPhone 14 -       |
|    | 3.1 How to install 14 -                 |
|    | 3.2 How to setup 15 -                   |
|    | 3.3 How to configure 17 -               |
|    | 3.3.1 Rename 18 -                       |
|    | 3.4 Data Recording 19 -                 |
| 4  | Use Instructions with PC 21 -           |
|    | 4.1 PC Connection 22 -                  |
|    | 4.1.1 Serial Connection 22 -            |
|    | 4.1.2 BLE 5.0 Adapter Connection 25 -   |
|    | 4.2 Software Introduction 28 -          |
|    | 4.2.1 Main Menu 28 -                    |
|    |                                         |

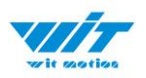

|   | 4.2.2 Menu of Configuration 29 -           |  |  |  |  |
|---|--------------------------------------------|--|--|--|--|
|   | 4.3 Calibration 31 -                       |  |  |  |  |
|   | 4.3.1 Accelerometer Calibration            |  |  |  |  |
|   | 4.3.2 Magnetic Field Calibration 33 -      |  |  |  |  |
|   | 4.3.3 Gyroscope Automatic Calibration 35 - |  |  |  |  |
|   | 4.3.4 Reset Z-axis Angle 35 -              |  |  |  |  |
|   | 4.3.5 Reset Height to 0 35 -               |  |  |  |  |
|   | 4.4 Configuration 36 -                     |  |  |  |  |
|   | 4.4.1 Data Recording 36 -                  |  |  |  |  |
|   | 4.4.2 Data Playback 38 -                   |  |  |  |  |
|   | 4.4.3 Placement Direction 40 -             |  |  |  |  |
|   | 4.4.4 Bandwidth 41 -                       |  |  |  |  |
|   | 4.4.5 6-axis/ 9-axis Algorithm 43 -        |  |  |  |  |
| 5 | Instructions of 2023 New Software 44 -     |  |  |  |  |
| 6 | Multiple-Connection Instructions 45 -      |  |  |  |  |
|   | 6.1 Connection Instructions 46 -           |  |  |  |  |
|   | 6.1 Software Setting 48 -                  |  |  |  |  |
|   | 6.1.1 Data Configuration 48 -              |  |  |  |  |
|   | 6.1.2 Calibrate 50 -                       |  |  |  |  |
|   | 6.1.3 Device name Edition 51 -             |  |  |  |  |
|   | 6.1.4 Curve Display 52 -                   |  |  |  |  |
|   | 6.1.5 Data Recording 53 -                  |  |  |  |  |

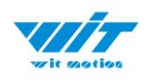

## **1** Introduction

The WT901BLECL BLE5.0 is a multi-sensor device detecting acceleration, angular velocity, angle as well as magnetic filed. The robust housing and the small outline makes it perfectly suitable for industrial retrofit applications such as condition monitoring and predictive maintenance. Configuring the device enables the customer to address a broad variety of use cases by interpreting the sensor data by smart algorithms.

WT901BLECL BLE5.0's scientific name is AHRS IMU sensor. A sensor measures 3-axis angle, angular velocity, acceleration, magnetic field. Its strength lies in the algorithm which can calculate the three-axis angle accurately.

It is employed where the highest measurement accuracy is required. WT901BLECL BLE5.0 offers several advantages over competing sensor:

• Heated for best data availability: new WITMOTION patented zero-bias automatic detection calibration algorithm outperforms traditional accelerometer sensor

• High precision Roll Pitch Yaw (X Y Z axis) Acceleration + Angular Velocity + Angle + Magnetic Field output

• Low cost of ownership: remote diagnostics and lifetime technical support by WITMOTION service team

• Developed tutorial: providing manual, datasheet, demo video, free software for Windows computer, APP for Android smartphones

• WITMOTION sensors have been praised by thousands of engineers as a recommended attitude measurement solution

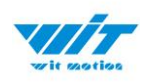

## **1.1 Warning Statement**

- Putting more than 5 Volt across the sensor wiring of the main power supply can lead to permanent damage to the sensor.
- For proper instrument grounding: use WITMOTION with its original factory-made cable or accessories.
- > Do not access the I2C interface.
- Do not change the baud rate because WitMotion Bluetooth sensor's baud rate (Defalut 115200) is fixed.

### **1.2 LED Status**

| LED  | Status           | Remark                                    |
|------|------------------|-------------------------------------------|
| Red  | Keeping on       | Charging (powered by offered Type-C wire) |
| Blue | Flashing quickly | Standby                                   |
|      | Flashing slowly  | Pairing succeeds                          |

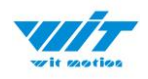

# **2** Use Instructions with Android Phone

For APP configuration introduction, please referring to the link. <u>https://drive.google.com/file/d/122Es4QPLi5R-O4TjN43FMFRcaNK9eSY8/view</u> <u>?usp=share\_link</u>

## 2.1 APP Installation

| wit section                  |     | <b>v</b>                           |                  |
|------------------------------|-----|------------------------------------|------------------|
| WitMotion<br>All permissions | 5 🗸 | WitMotion<br>Installation successf | ul               |
| SEARCH IN APPGALLERY         |     | PERMISSIONS                        |                  |
| INSTALL                      |     | Storage                            |                  |
| CANCEL                       |     | Location                           | All the time $>$ |

Install the APK file, give permission of Location and Storage

#### WITMOTION 2023v New Android APP

Link to check the tutorial video.

https://youtube.com/playlist?list=PL43tdDrVL\_VBMU2CrEZfC0MxA0aRz-EY1\_

| My   | Drive $\rightarrow$ WITMOTION Document Center $\rightarrow$ Software, APP, Protocol, | 2     |                 |           | ⊞      | (i) |
|------|--------------------------------------------------------------------------------------|-------|-----------------|-----------|--------|-----|
| Name | Ý                                                                                    | Owner | Last modified 👻 | File size |        |     |
|      | WITMOTION PROTOCOL                                                                   | me    | Dec 22, 2022 me | _         |        | :   |
|      | Software                                                                             | me    | Apr 19, 2023 me | -         |        | :   |
|      | Sample Codes (SDK)                                                                   | me    | Apr 19, 2023 me | -         |        | :   |
|      | Android APP(for WT901BLECL,WT9011DCL,BWT61CL,BWT901CL only))                         | me    | Apr 20, 2023 me | - 2*      | ± /_ ☆ | :   |

#### **About Android APP:**

1. It is required to allow for application positioning (Always allowed), and turn on the positioning function and Bluetooth.

Note: Paired devices can be searched without turning on positioning, but according to Google's requirements, if APP installed on a higher version of Android (6.0) mobile phone is paired with a Bluetooth device, positioning must be allowed when using Bluetooth at the same time.

2. After turning on Bluetooth, it takes about one minute to search for authorization to find Bluetooth.

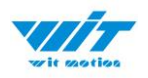

## 2.2 Connection

Step 1. Install the APK file, give permission of Location and Storage Step 2. Open APP and click "Connect"

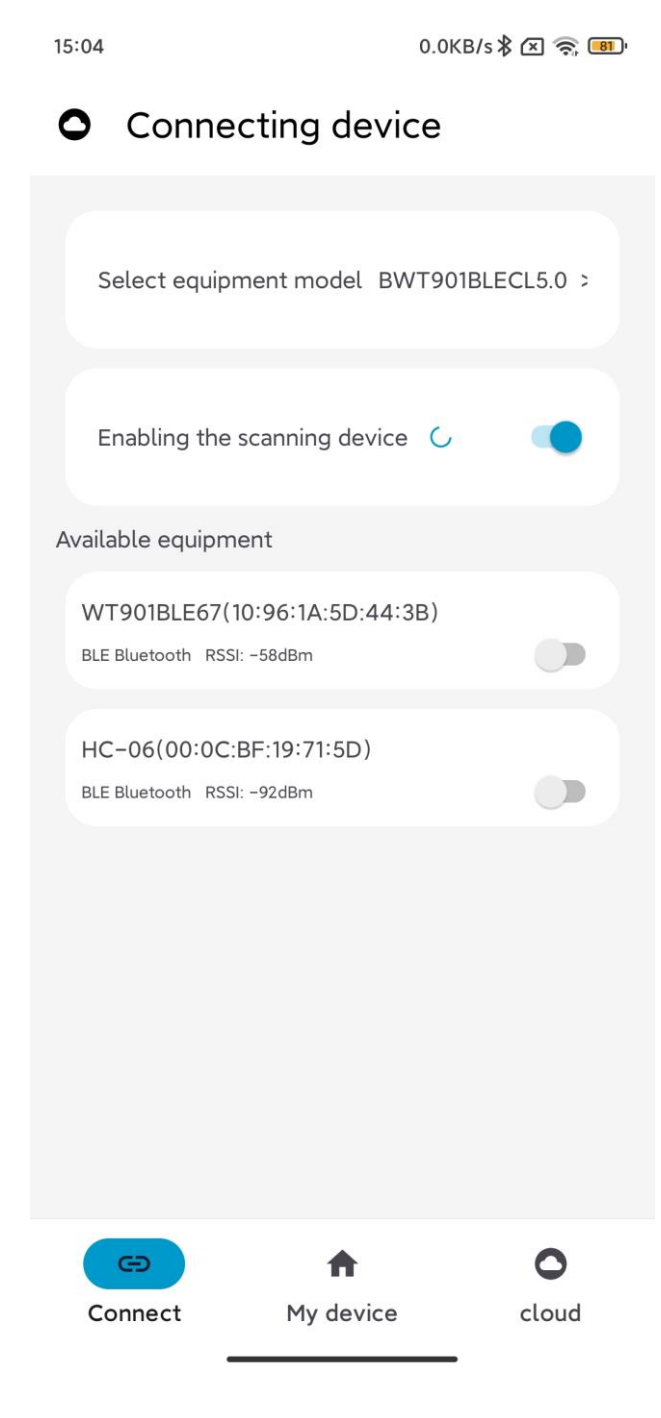

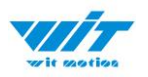

Step 3: Turn on the sensor, select "BWT901BLCL5.0" or "WT901BLECL" and then scan the device

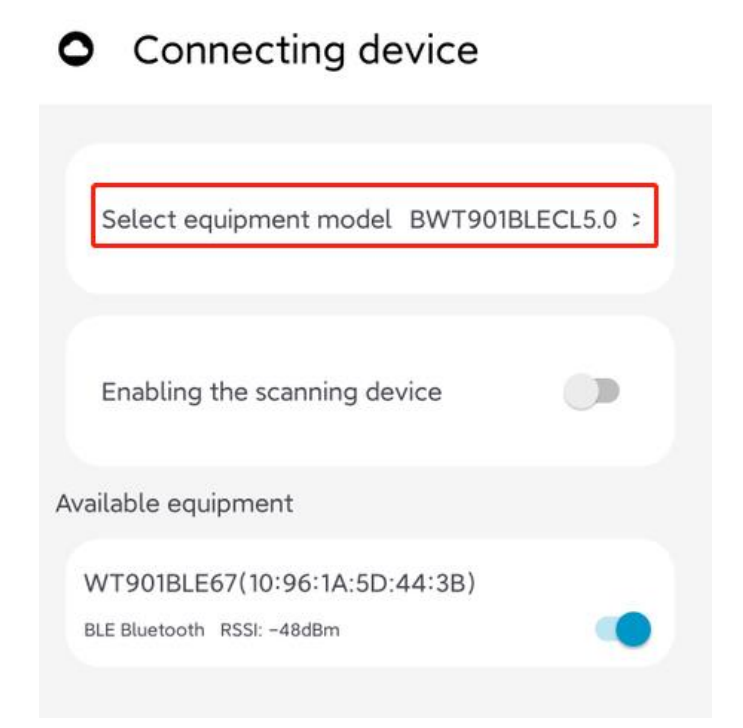

Note: The device will show as "WT901BLE"+"MAC address"

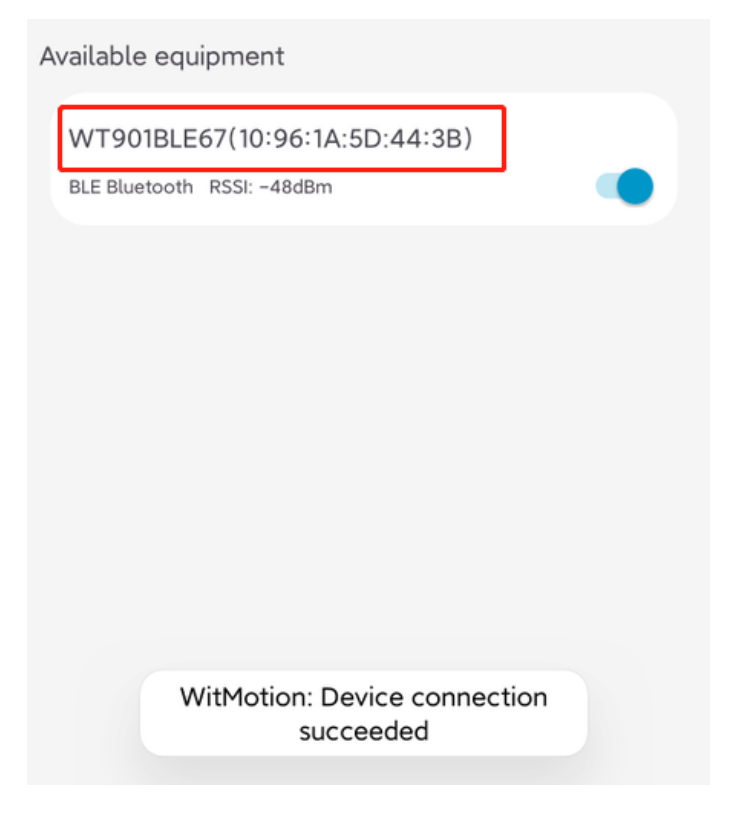

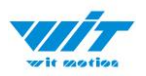

Step 4. When pairing is done, the blue LED light of the sensor will flash and keep about one second

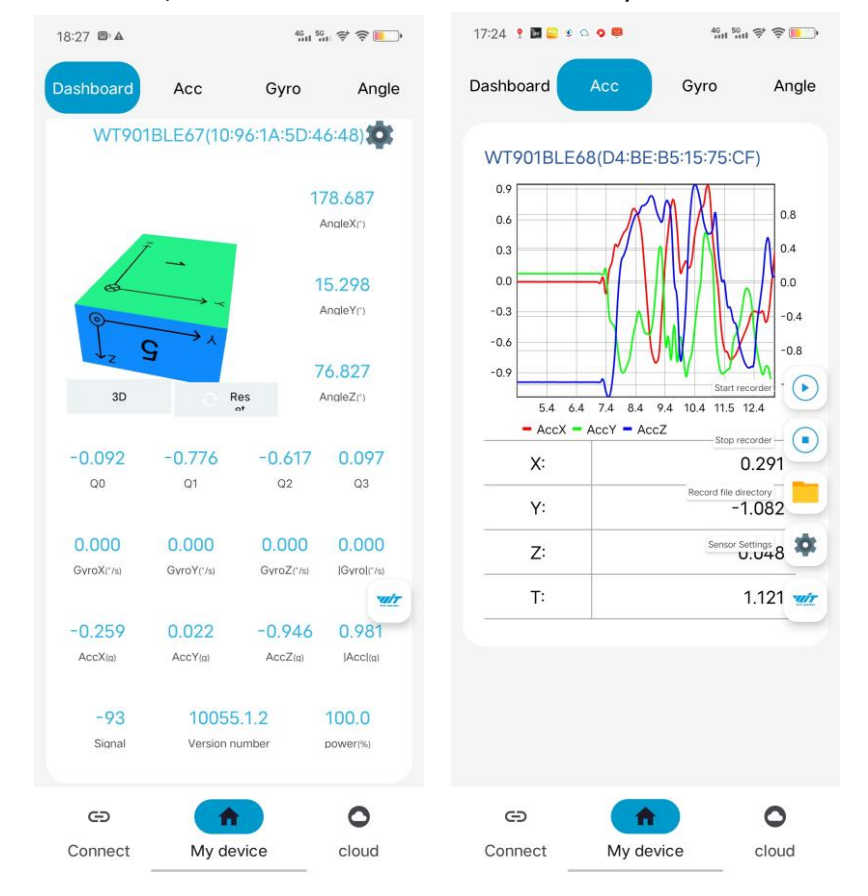

After a few seconds, the data will show automatically

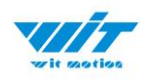

## 2.3 Calibration

#### 2.3.1 Acceleration Calibration

- Step 1. Keep the module horizontally stationary
- Step 2. Click the "Calibration" menu
- Step 3. Click the "Acceleration Calibration" and wait for 3 seconds

Step 5. Check the result--confirm if there is 1g on Z-axis acceleration

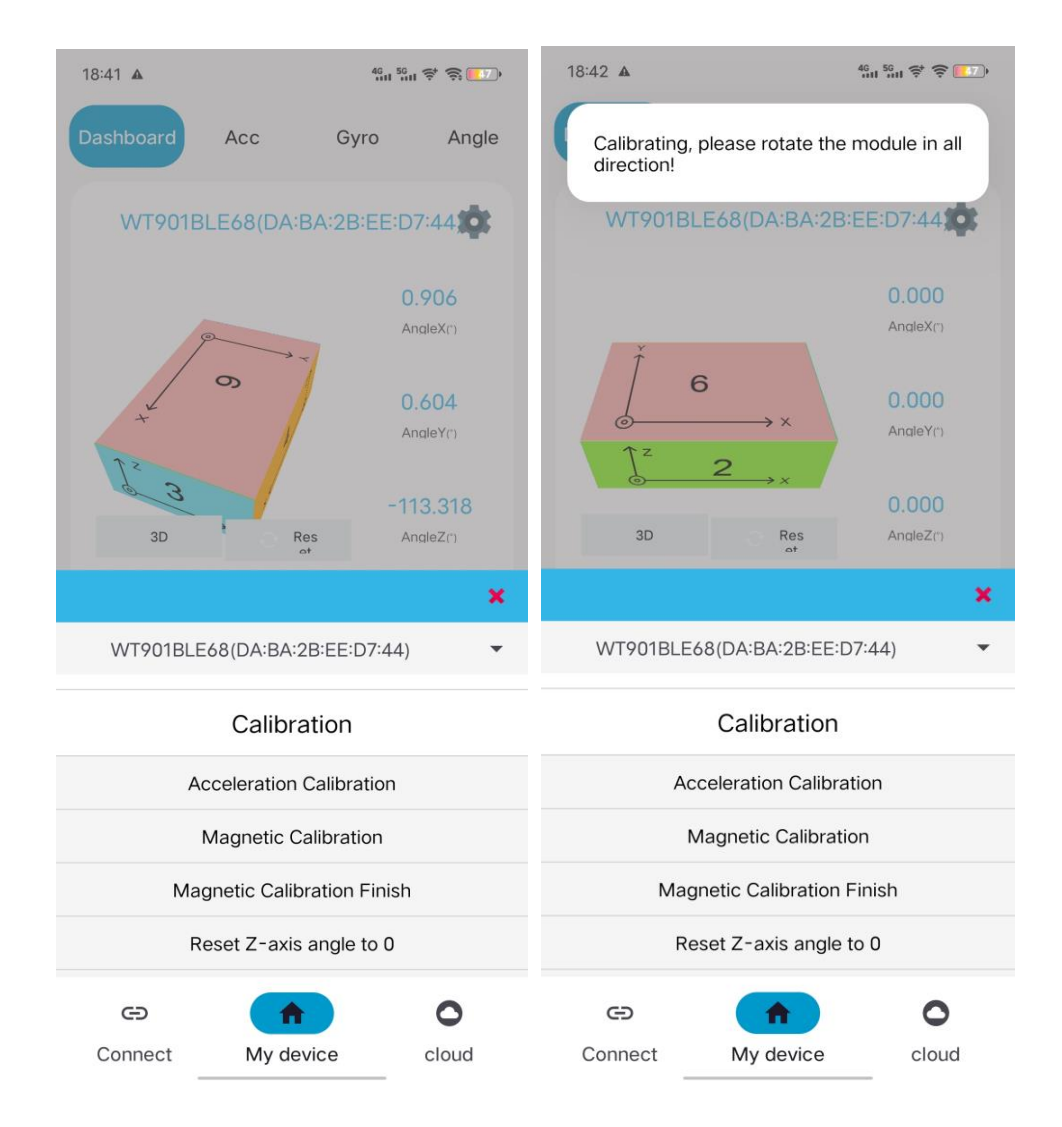

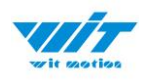

## 2.3.2 Magnetic Field Calibration

- Step 1. Click the "Calibration" menu
- Step 2. Click the "Magnetic calibration" button
- Step 3. Slowly rotate the module 360° around X, Y, Z, 3-axis accordingly

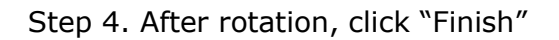

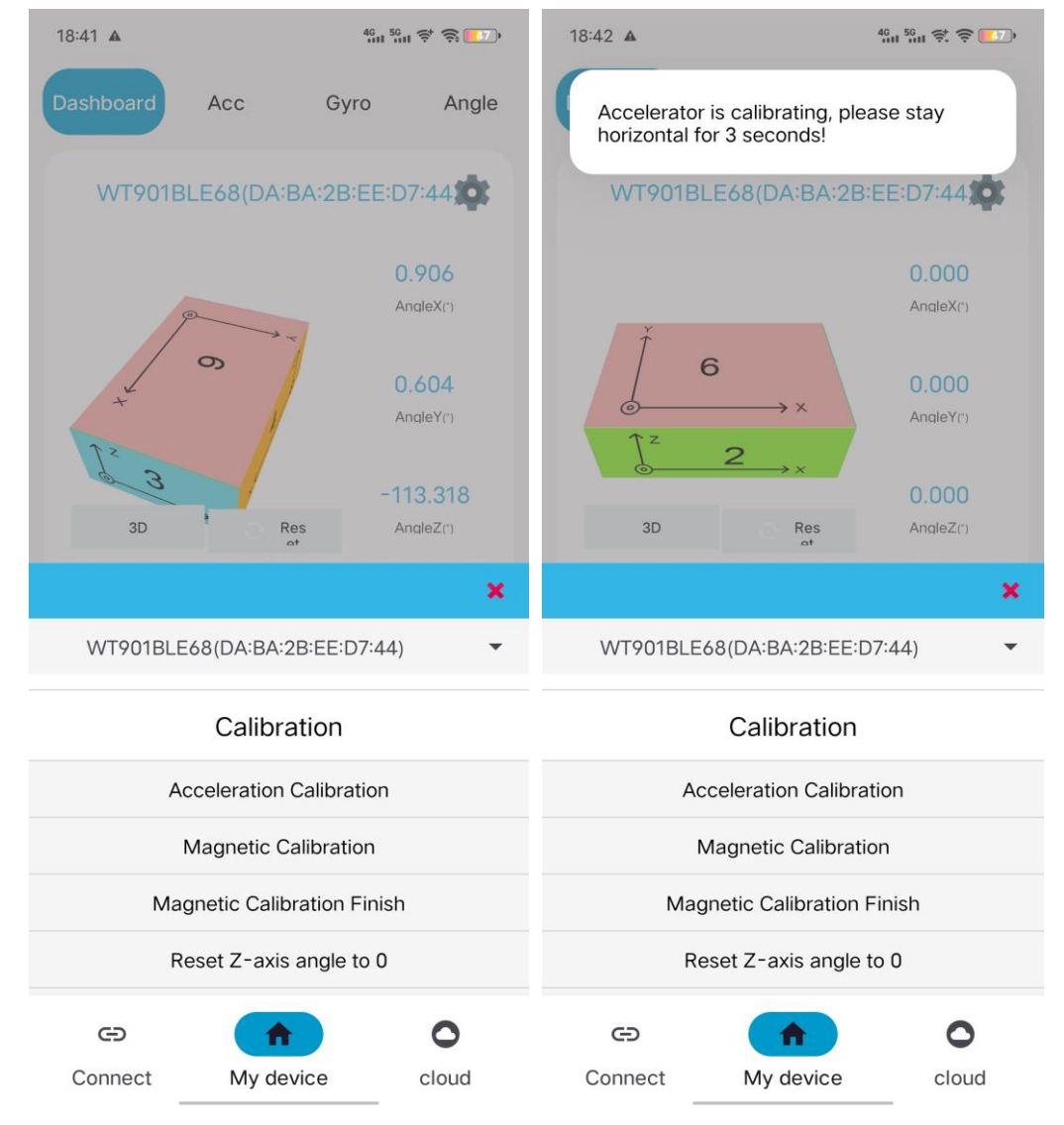

Check the result: The Z-axis angle will have less drift than before. Notice: If there is drift of Z-axis, please stay away from the objective that can create magnetic field interference.

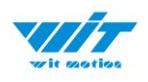

## 2.4 Multi-connection

Link to the multi-connection video demo. https://youtu.be/7M6R5Tjrz8U

As with PC software, we recommend up to 4 devices multi-connection. Below is the different phones' actual measure distance.

|         | WT901BLECL | Single dev | rice | Two dev | /ices | Three d | evices | Four de | vices |
|---------|------------|------------|------|---------|-------|---------|--------|---------|-------|
| Phone   |            | BD/m       | MD/m | BD/m    | MD/m  | BD/m    | MD/m   | BD/m    | MD/m  |
| Samsung | Android 13 | 37m        | 69m  |         |       |         |        |         |       |
| Honor   | Android 12 | 24m        | 59m  | 27m     | 53m   | 11m     | 33m    | 9m      | 20m   |
| Redmi   | Android 10 | 14m        | 22m  | 9m      | 17m   | 7m      | 13m    | 4m      | 9m    |
| vivo    | Android 12 | 61m        | 70m  | 26m     | 38m   | 14m     | 28m    | 7m      | 35m   |
| Орро    | Android 13 |            | 129m | 25m     | 41m   | 18m     | 32m    | 11      | 21m   |
| Xiaomi  | Android 11 | 35m        | 75m  | 38m     | 66m   | 30m     | 35m    |         |       |
| iPhone  | Ios16.4.1  | 34m        | 42m  |         |       |         |        |         |       |
| Lenovo  | Android 11 | 36m        | 61m  | 29m     | 48m   | 22m     | 44m    | 30m     | 72    |

BD= Best distance; MD=Max distance

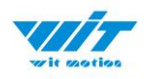

## **3** Use Instructions with iPhone

The new version of iOS APP has been launched. There will be many function coming out soon in future.

NOTICE:

The existing function of history recording is in instructions at present. Your understanding would be highly appreciated.

If you phone comes with txt reader, the recorded file can be easily opened. A txt recorder like Micro Software.

https://www.youtube.com/playlist?list=PL43tdDrVL\_VCgrQJTaODOhkkbmTkS 1kMs

## **3.1 How to install**

Step 1. Search "WITMOTION" on iOS App Store, and install the APP

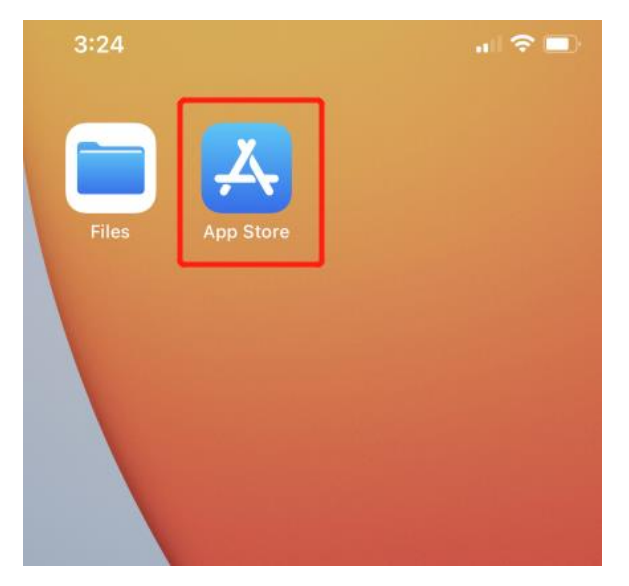

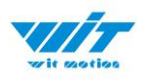

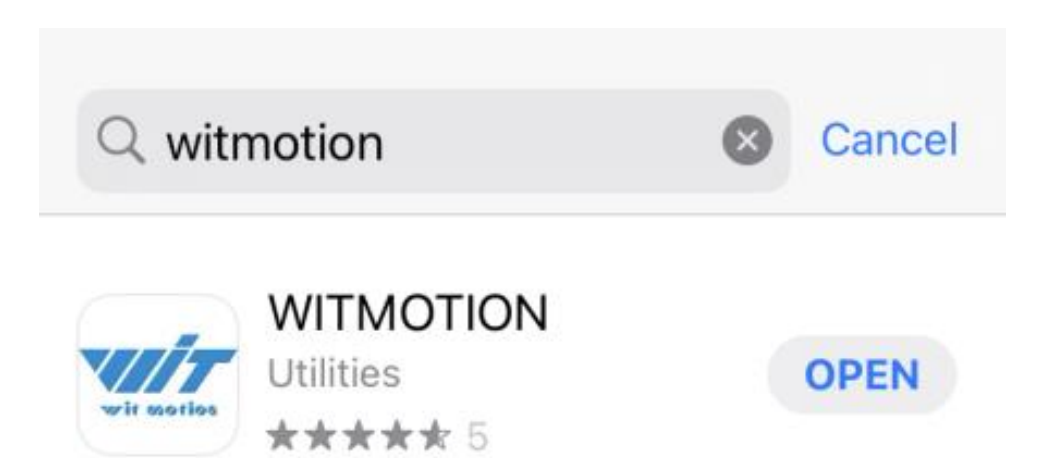

## 3.2 How to setup

Step 1. Turn on the sensor and then click "Scan"

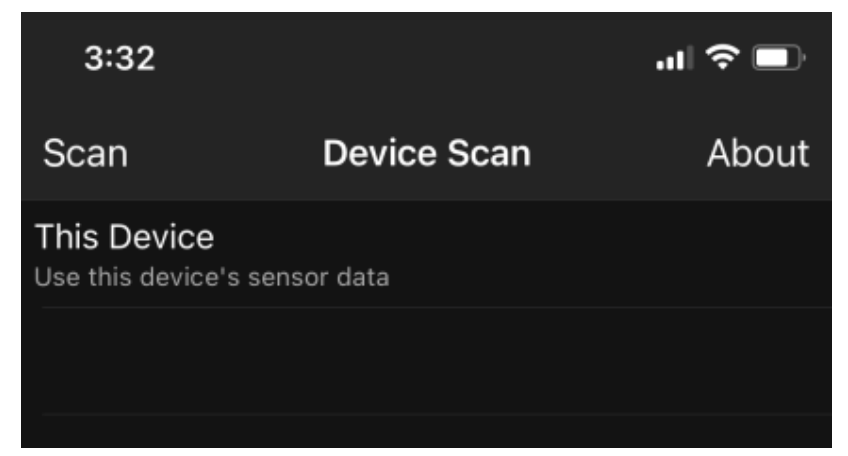

Sensor device ID will be recognized as WT901BLE+number The second column is its SSID number.

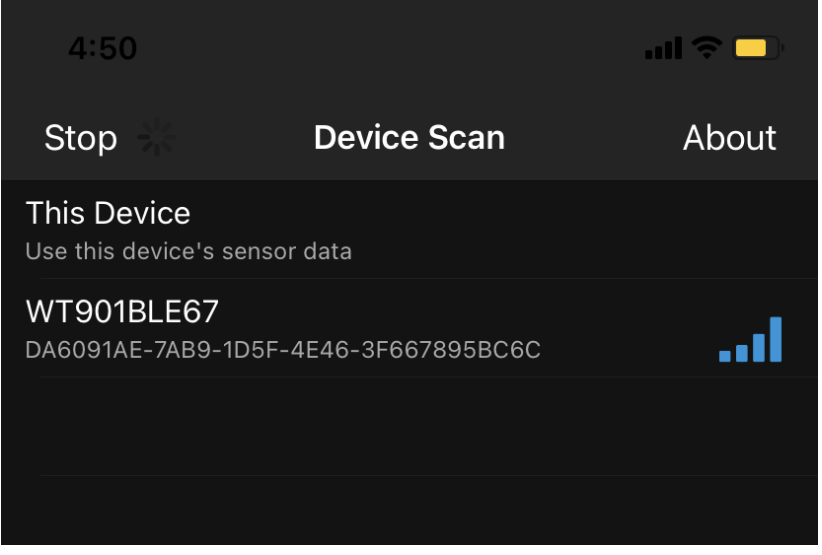

WT901BLECL BLE5.0 | manual v23-0420 | www.wit-motion.com

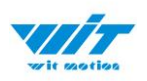

# Step 2. Select the device and the data will be online Demo: Angle data curve

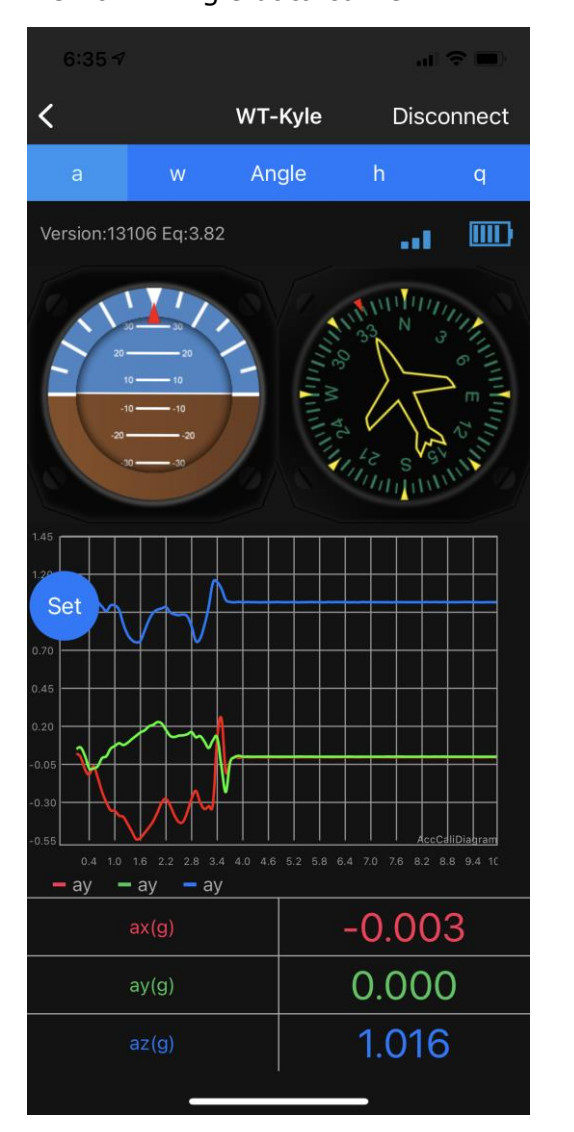

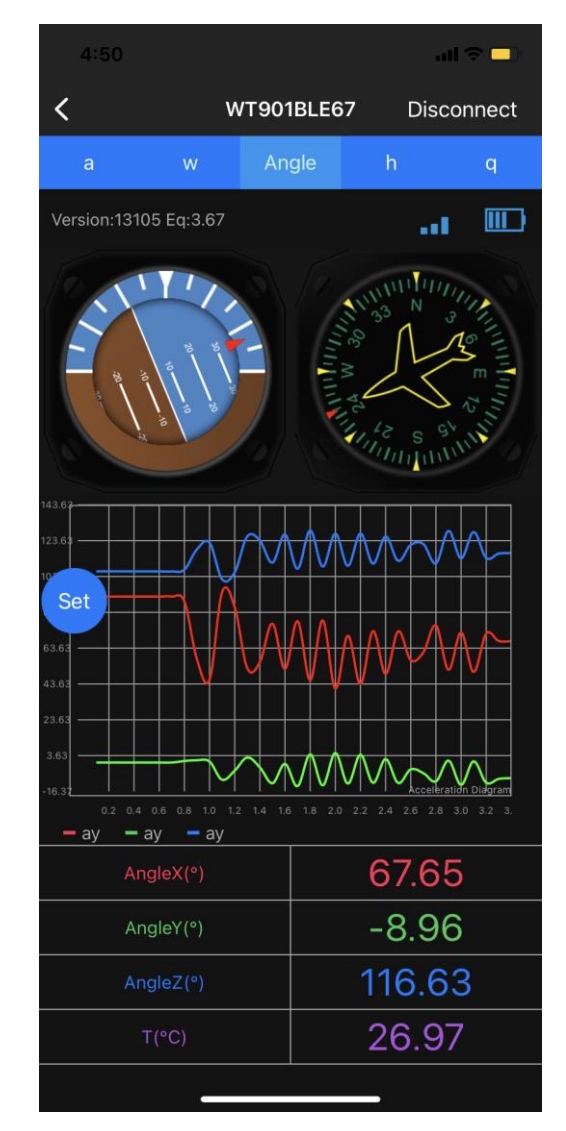

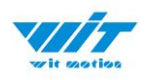

## **3.3 How to configure**

For menu setting and its introduction including button and functions setting, please referring to the Chapter 4.2.

Click the button of "SET", the menu will jump out automatically.

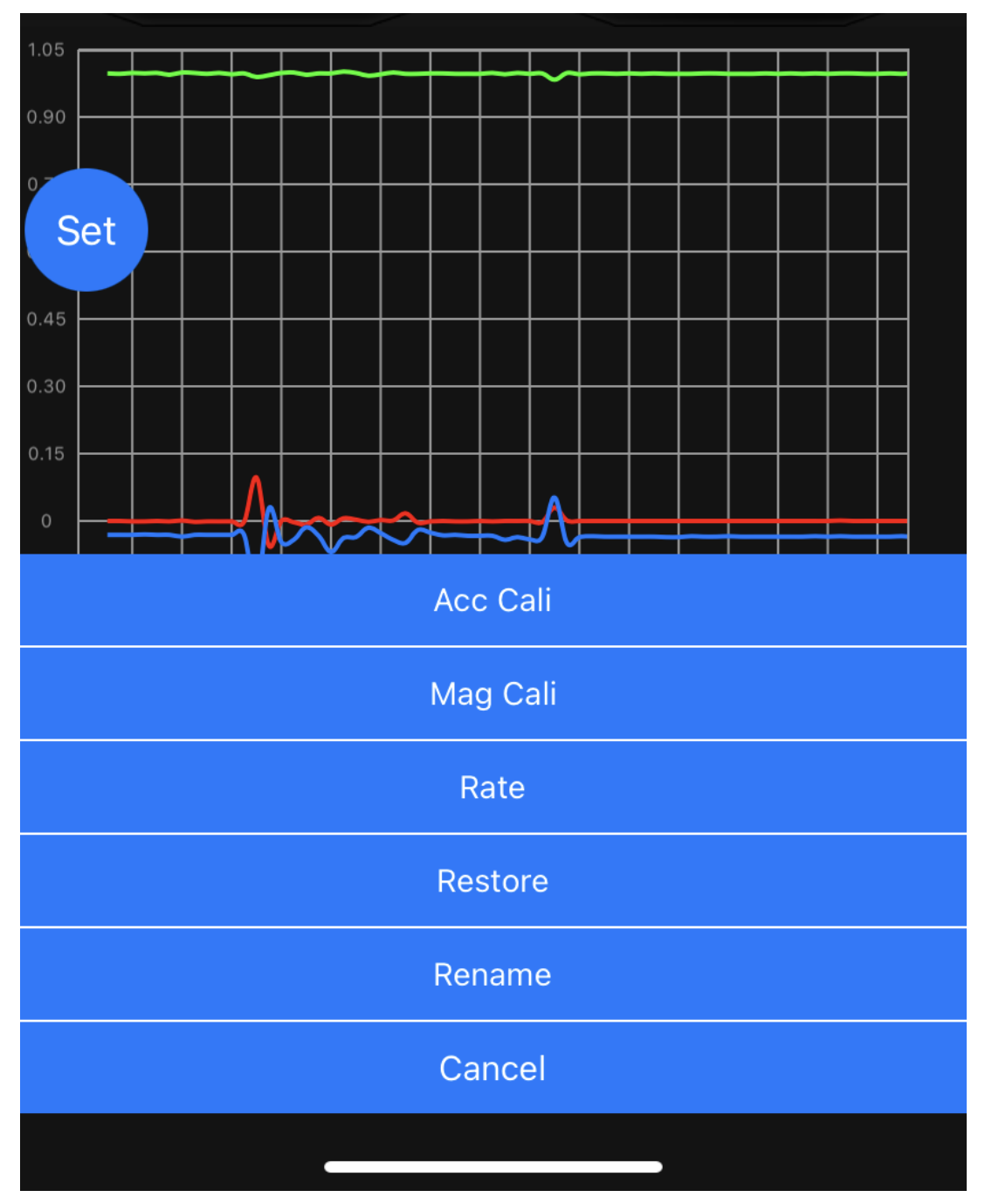

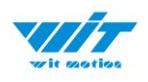

## 3.3.1 Rename

Click rename and you can edit its name. The name will be fixed with WT + Name you input.

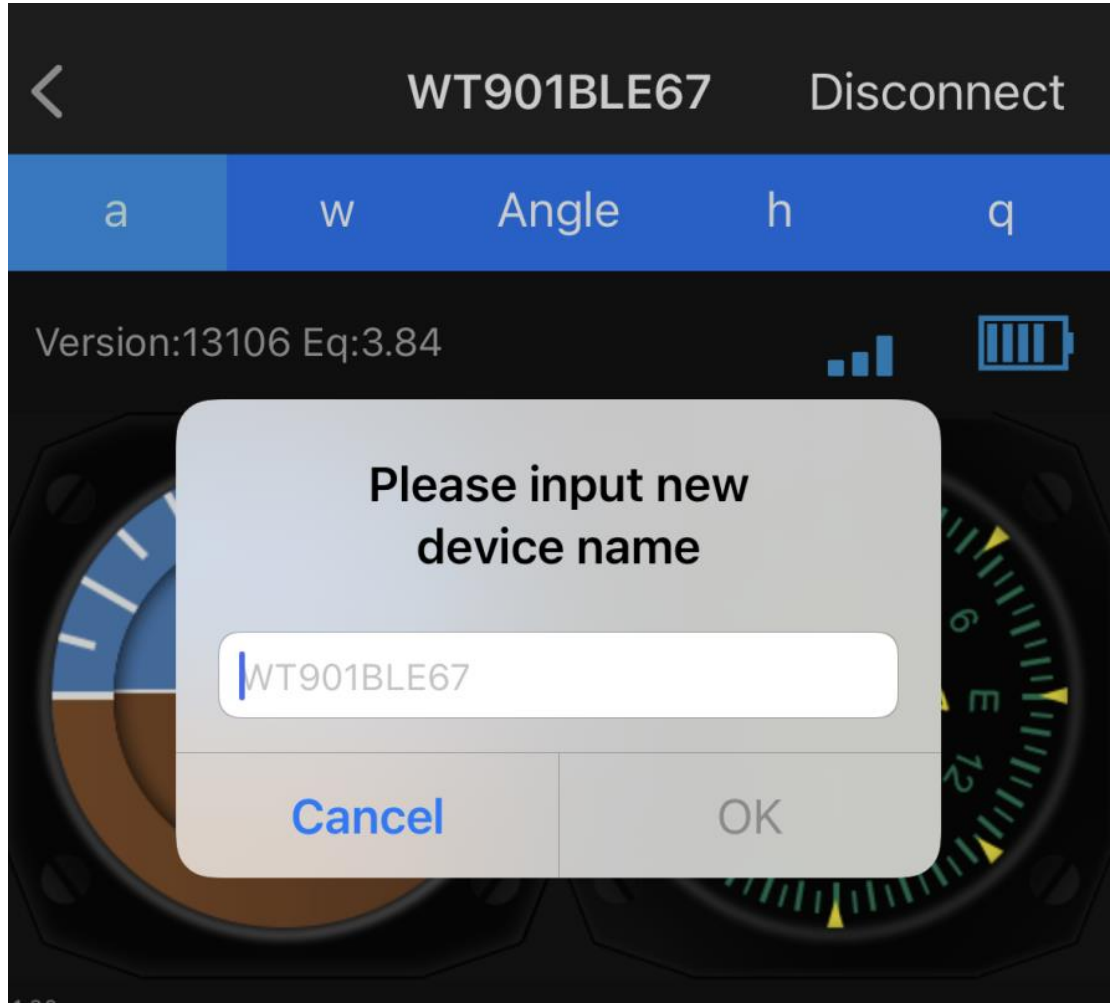

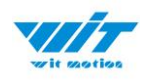

## 3.4 Data Recording

The data can be easily recorded by simply press the button of record. The recorded file can be txt format at present. You can send the record file to the computer and then paste the data to an excel file for intuitive reviewing. P.S If you meet any problem, please reach our team at

support@wit-motion.com

Step1. Click " Record"

Step2. When you finish the record, click "End".

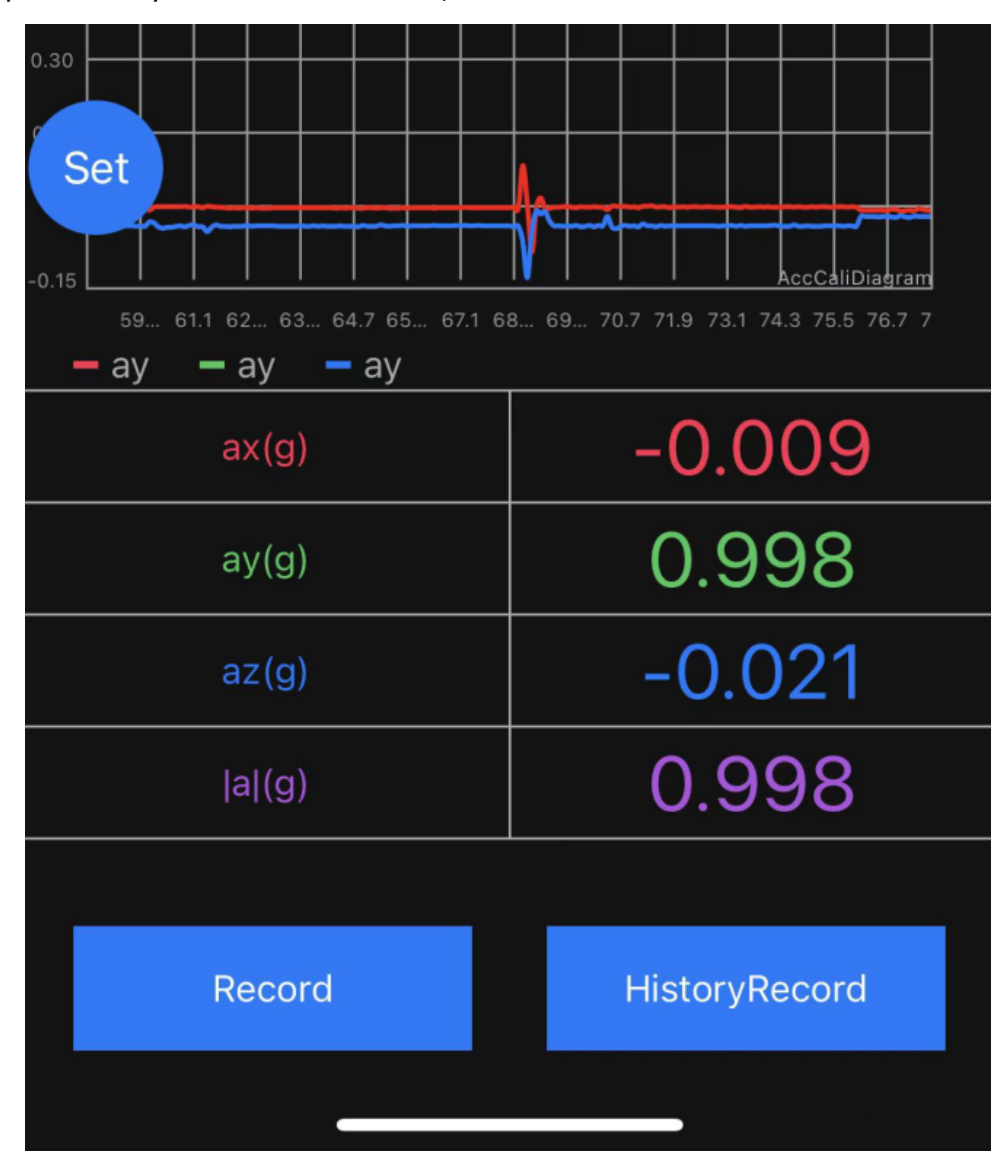

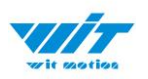

Step3. Once you finished the record, you need to save the file. We recommend you choose the button "Save to Files", the file will save the on your mobile desktop folder.

PS: We tried all saving methods and found this method to be convenient.

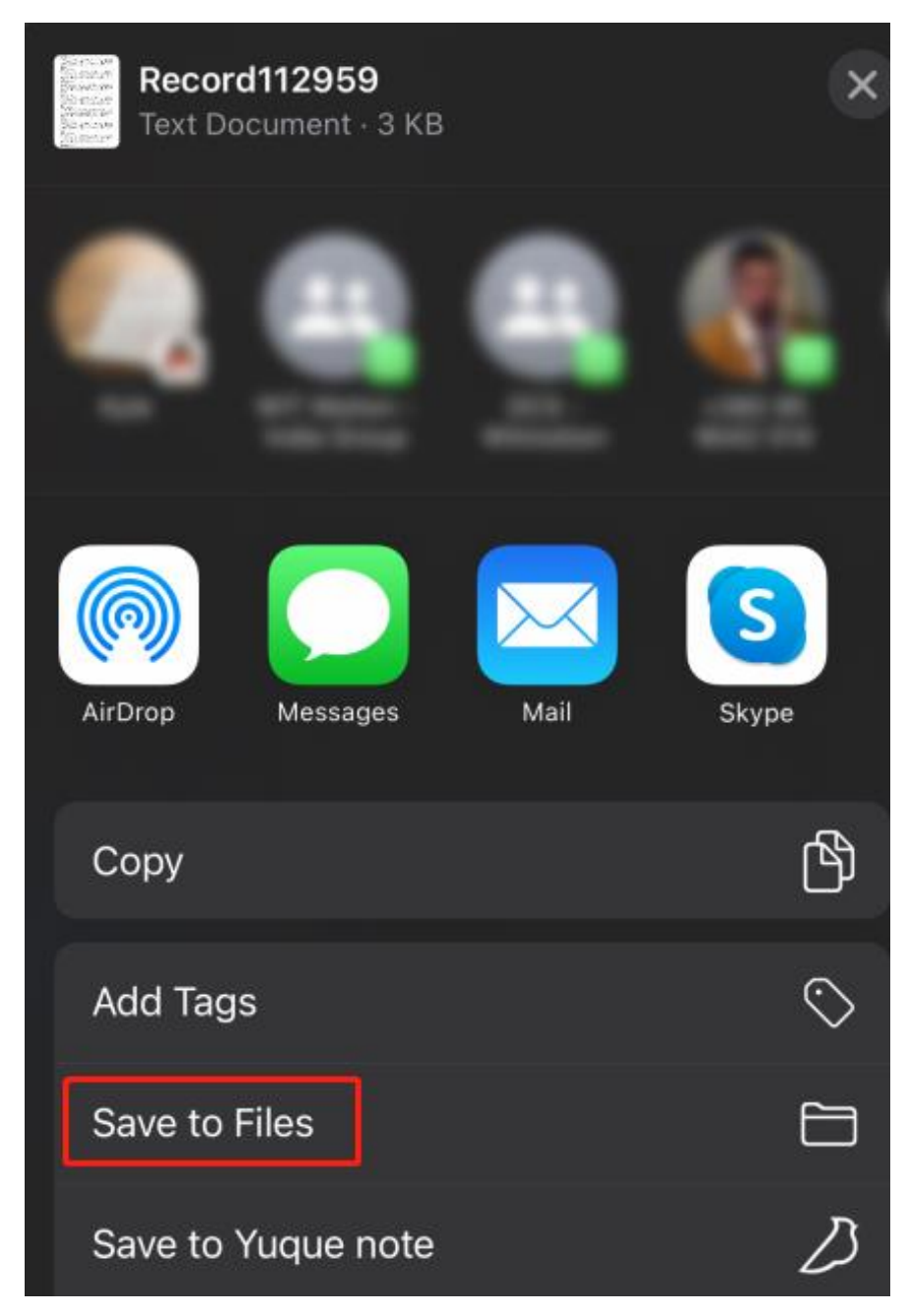

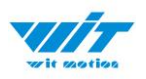

Step4. Come back to your mobile desktop, click the "Files", then you can check the records files.

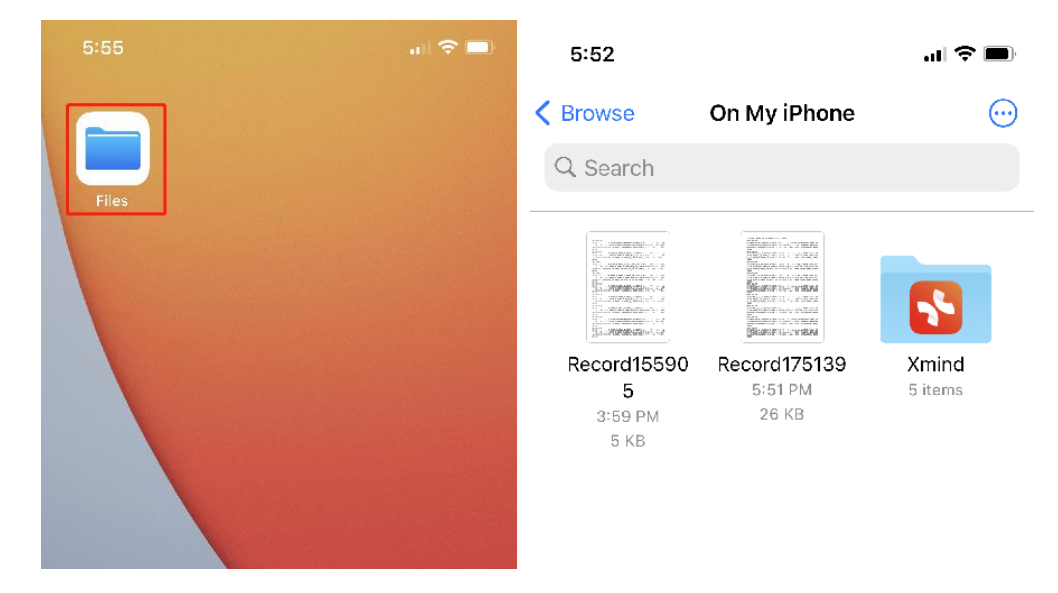

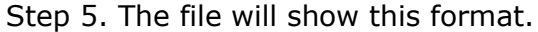

5:52

al 🗢 🗩

#### Done Record175139 (2 of 2)

,h,-4632.0000,-6725.0000,-1620.0000 2023-04-20 17:51:39.2,a,-0.0063,0.0015,1.0073,ver,18414,eq,4.0600,rs si,-61,T,30.0700,w,0.0000,0.0000,0.0000,Angle,0.5768,-0. 1208,-145.4755,q,0.2967,0.0005,-0.0051,-0.9549,h,-4648 .0000,-6703.0000,-1601.0000 2023-04-20 17:51:39.2,a,-0.0068,0.0020,1.0088,ver,18414,eq,4.0600,r ssi,-61,T,30.0700,w,0.0000,0.0000,0.0000,Angle,0.5823,-0.1208,-145.4700,q,0.2968,0.0005,-0.0052,-0.9549,h,-46 44.0000, -6714.0000, -1587.0000 2023-04-20 17:51:39.3,a,-0.0054,0.0015,1.0088,ver,18414,eq,4.0600,rs si,-61,T,30.0300,w,0.0000,0.0000,0.0000,Angle,0.5823,-0 .1208,-145.4590,q,0.2969,0.0005,-0.0052,-0.9549,h,-463 2.0000,-6706.0000,-1565.0000 2023-04-20 17:51:39.4,a,-0.0059,0.0024,1.0078,ver,18414,eq,4.0600,rs si,-61,T,30.0700,w,0.0000,0.0000,0.0000,Angle,0.5823,-0. 1208,-145.4535,q,0.2969,0.0005,-0.0052,-0.9549,h,-463 7.0000,-6709.0000,-1566.0000 2023-04-20

## **4** Use Instructions with PC

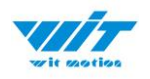

## 4.1 PC Connection

PC software is only compatible with Windows system. Link to download software Instructions Video link

#### 4.1.1 Serial Connection

**Step 1.** Connect the sensor with offered Type-C wire.

(Warm Reminder: If you wanna use a longer cable, it should be a standard Type-C data cable)

Step 2. Unzip the software and install the driver CH340

https://drive.google.com/file/d/1I3hl9Thsj9aXfG6U-cQLpV9hC3bVEH2V/view ?usp=sharing

\*How to Install and update the CH340 driver

Click the "Uninstall" button first. Then click on the "Install" button.

| 👼 DriverSetup(X64) | – 🗆 X                                                |  |  |  |  |  |  |
|--------------------|------------------------------------------------------|--|--|--|--|--|--|
| Device Driver I    | nstall / UnInstall                                   |  |  |  |  |  |  |
| Select INF         | CH341SER.INF ~                                       |  |  |  |  |  |  |
| INSTALL            | WCH.CN<br> USB-SERIAL CH340<br> 08/08/2014, 3.4.2014 |  |  |  |  |  |  |
| UNINSTALL          |                                                      |  |  |  |  |  |  |
| HELP               |                                                      |  |  |  |  |  |  |
|                    |                                                      |  |  |  |  |  |  |

\*How to verify your driver is working

1) To check that the CH340 enumerates to a COM port, you can open the device manager. You can click the **Start** or  $\boxplus$  (Windows) button and type "*device manager* to quickly search for the application.

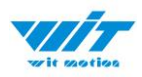

| Device Manager                                                 |                                                                        |
|----------------------------------------------------------------|------------------------------------------------------------------------|
| View devices and prin<br>Change device install<br>Add a device | ters<br>Device Manager<br>atic View and update your hardware's setting |
| Find and fix problems                                          | with devices                                                           |
| Add a wireless device                                          | to the network                                                         |
| 👯 View network compu                                           | ters and devices                                                       |
| 🔢 Change default settin                                        | gs for media or devices                                                |
| Start or stop using au                                         | toplay for all media and devices                                       |
| Hupdate device drivers                                         |                                                                        |
| 🖌 Manage audio device                                          | 5                                                                      |
| ( Sync with other comp                                         | outers, mobile devices, or network folders                             |
| Learn how to use you                                           | r storage device to speed up your computer                             |
| AutoPlay                                                       |                                                                        |
| Sound                                                          |                                                                        |
|                                                                |                                                                        |

2) After opening the device manager, you will need to open the Ports (COM & LPT) tree. The CH340 should show up as USB-SERIAL CH340 (COM##).
 Depending on your computer, the COM port may show up as a different number.

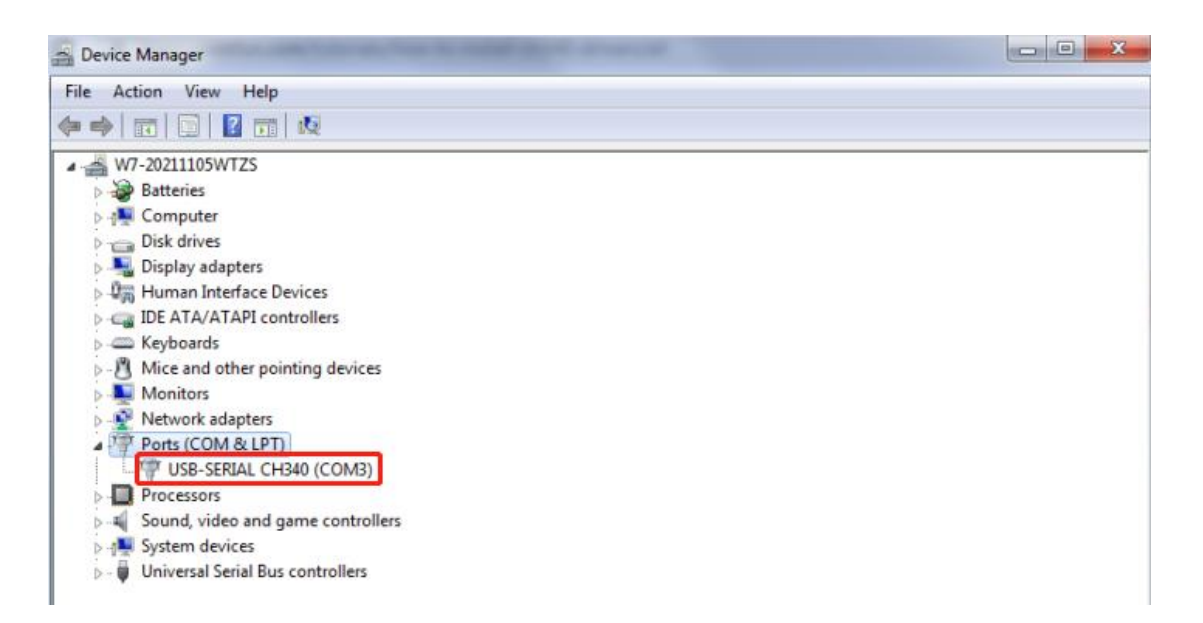

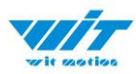

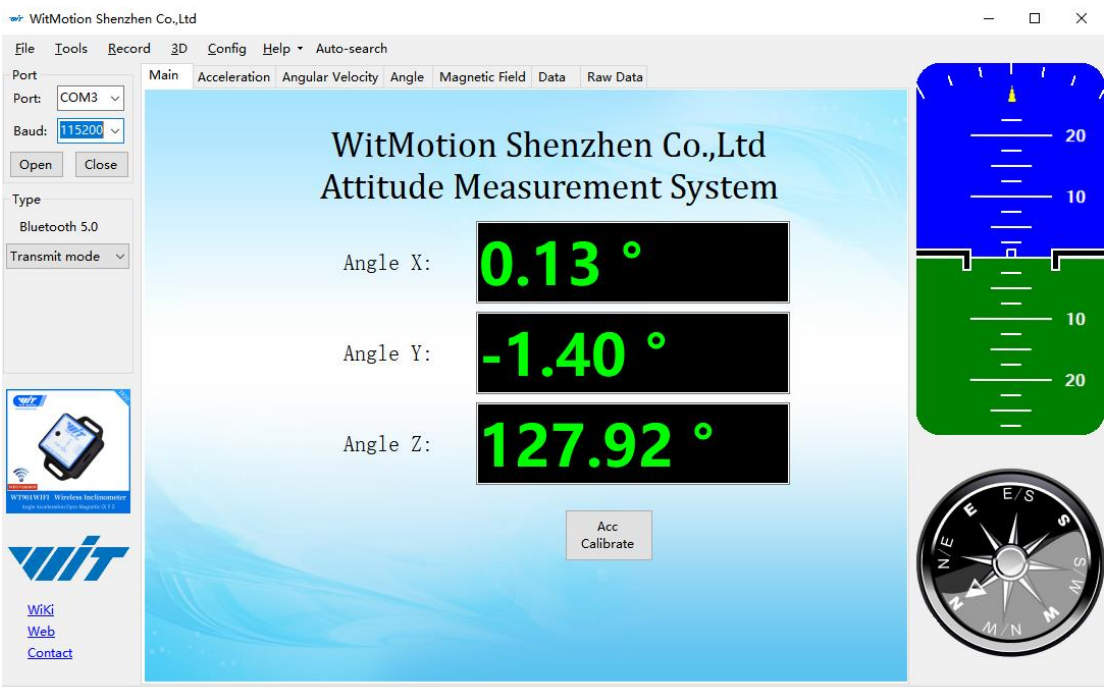

COM3 open success, baud:115200

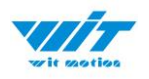

## 4.1.2 BLE 5.0 Adapter Connection

Adapter's CP2102 driver link

Note: If you use the Windows 10 OS computer, there is no need to install the driver.

Step 1. Insert adapter into the USB port in the beginning and confirm if there is a port generated in the device manager.

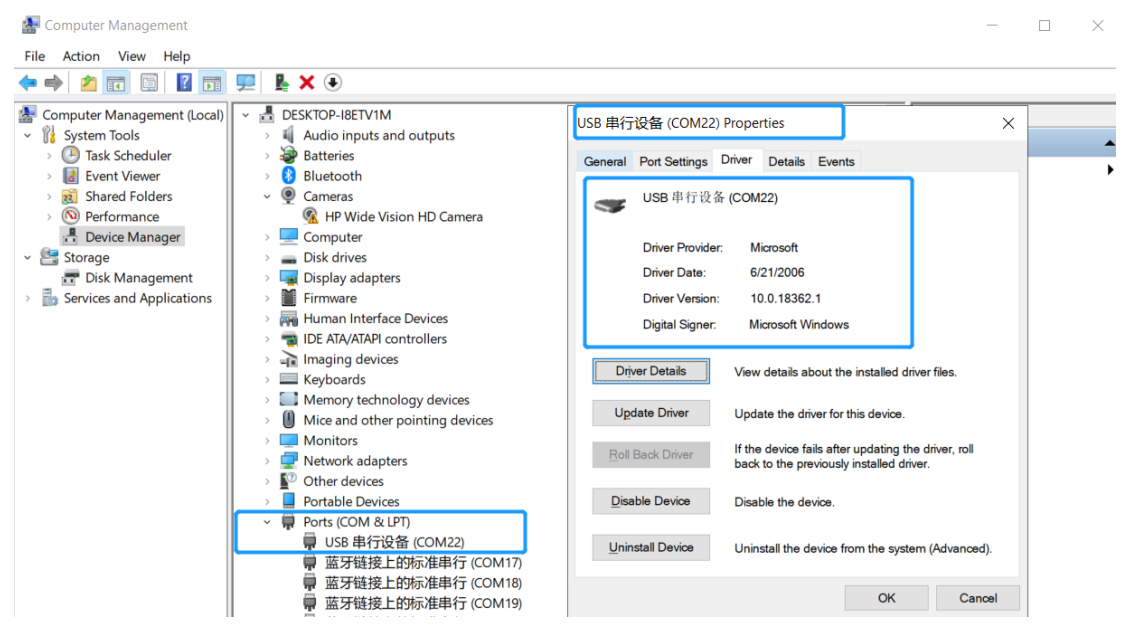

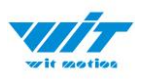

Step 2. Turn on the switch of the sensor after blue light of adapter flashes P.S The sensor's LED light will flash quickly. (once per second )

Step 3. Run the MiniIMU.exe application click search button and wait for 30 seconds.

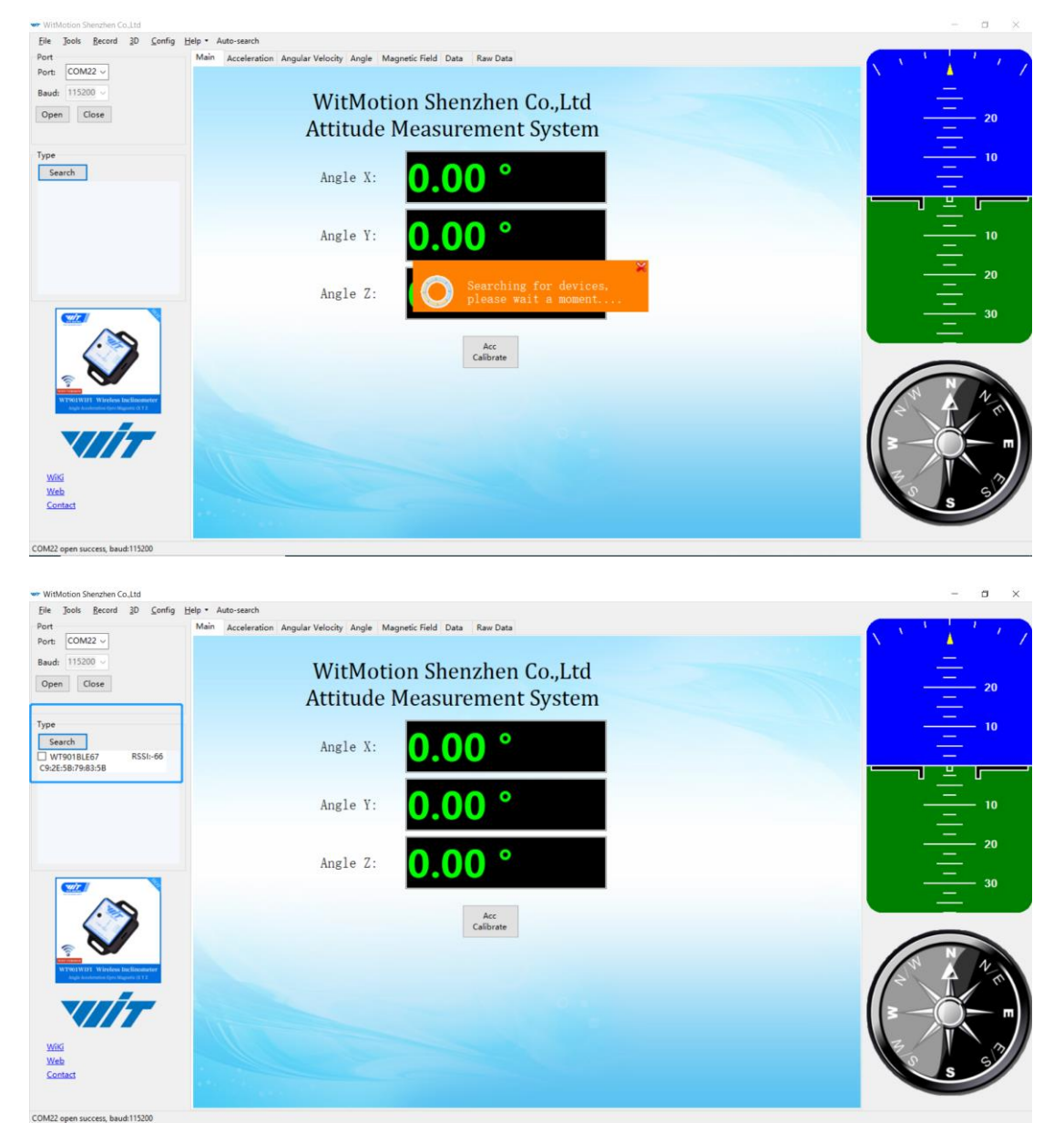

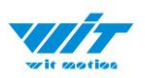

Step 4. Data will appear once the auto-search finishedLED status: The LED light of sensor will flash slowly. (once two seconds.)The adapter's LED light will remain still.

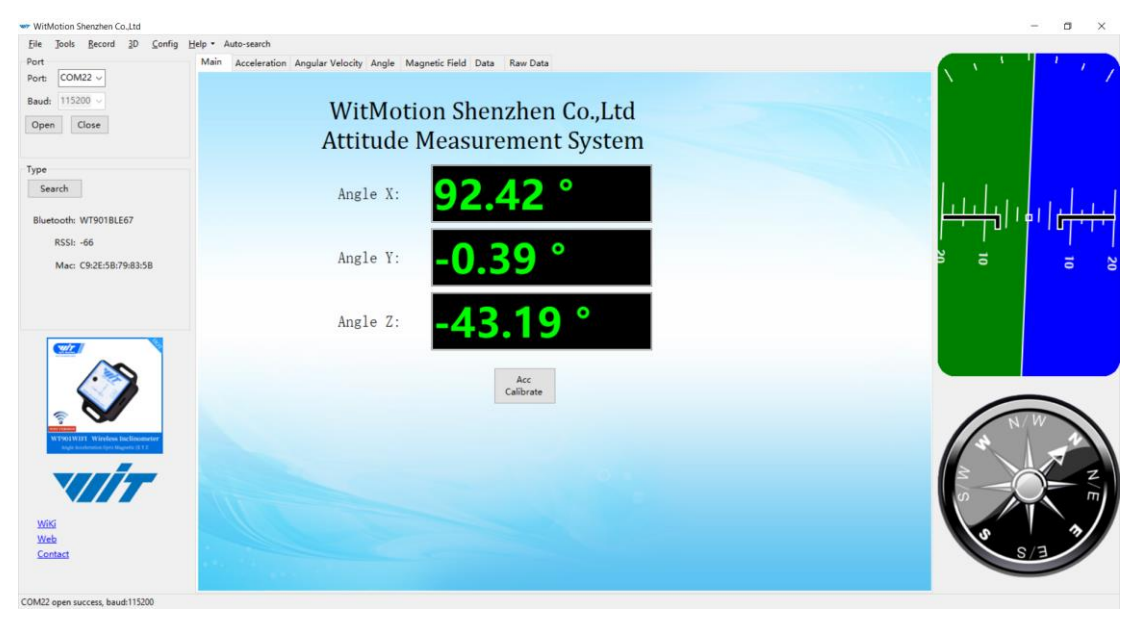

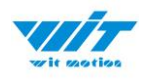

# 4.2 Software Introduction

## 4.2.1 Main Menu

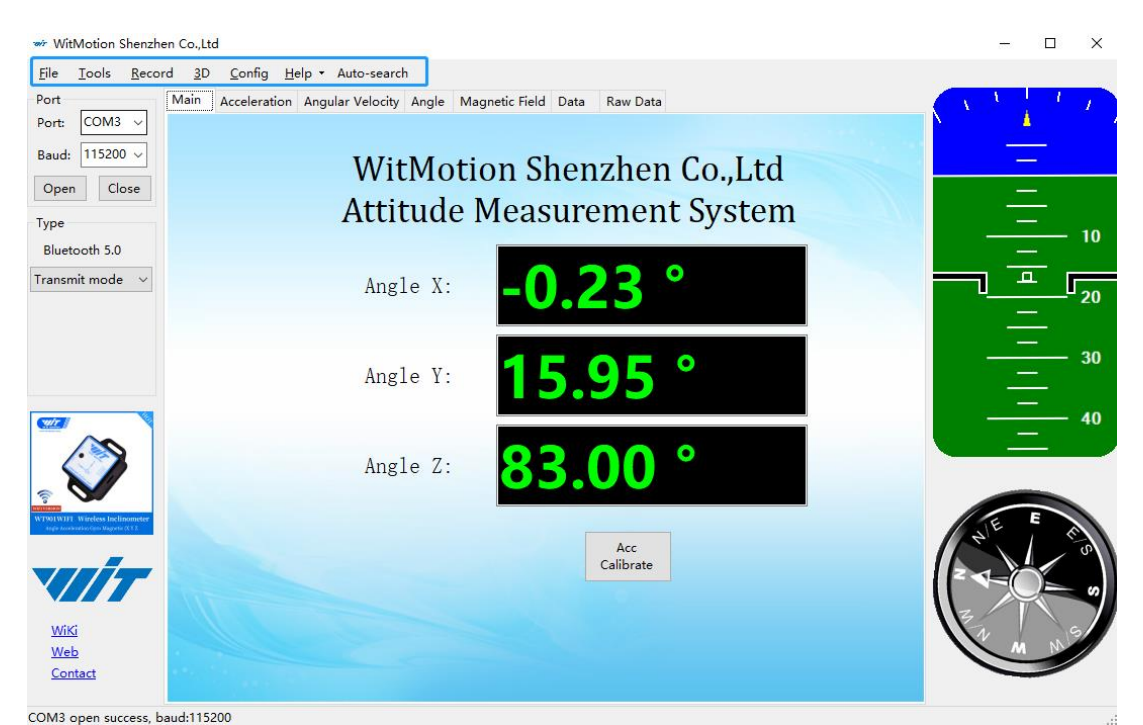

| Main Menu of software |                 |                                        |  |  |
|-----------------------|-----------------|----------------------------------------|--|--|
| Button                |                 | Function                               |  |  |
| File                  |                 | Launch recorded HEX file (Bin format)  |  |  |
| Tools                 |                 | Hide or display tools box on left side |  |  |
| Record                |                 | Record function                        |  |  |
| 3D                    |                 | 3D DEMO                                |  |  |
| Config                |                 | Configuration setting                  |  |  |
|                       | Language        | English or Chinese                     |  |  |
| Help                  | Bluetooth Set   | Binding device or unbind               |  |  |
|                       | Firmware update | Option for firmware update             |  |  |
|                       | About Minimu    | Info about Minimu.exe                  |  |  |
|                       | Factory test    | For manufacturer internal test only    |  |  |
| Auto-search           |                 | Auto searching the sensor              |  |  |
| Port                  |                 | Com port selection                     |  |  |
| Baud                  |                 | Baud rate selection                    |  |  |
| Туре                  |                 | Fixed setting as Bluetooth 5.0 for     |  |  |
|                       |                 | WT901BLECL BLE5.0                      |  |  |
| Open                  |                 | Open com port                          |  |  |
| Close                 |                 | Close com port                         |  |  |

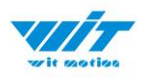

.

# 4.2.2 Menu of Configuration

| 🐝 Bluetooth 5.0 - Config             | ×                                                                    |  |  |
|--------------------------------------|----------------------------------------------------------------------|--|--|
| Read Config Calibration Time         |                                                                      |  |  |
| System<br>Reset Sleep Algorithm:     | 9-axis ∨ Install<br>Direction: Herizontal ∨ ⊠ Instruction<br>Startup |  |  |
| Calibrate                            |                                                                      |  |  |
| Acceleration                         | Magnetic Filed Gyro Auto Calibrate                                   |  |  |
| Reset Height                         | Reset Z-axis Angle                                                   |  |  |
| Range<br>Acceleration: 16 g/s2 → Gy  | yro: 2000 deg/s v Band Width: 20Hz v                                 |  |  |
| Communication<br>Output Rate: 10Hz ~ |                                                                      |  |  |
|                                      |                                                                      |  |  |
|                                      | Online                                                               |  |  |
| Read timeout                         | .:                                                                   |  |  |
| Menu                                 | of Configuration                                                     |  |  |
| Button                               | Function                                                             |  |  |
| Read Config                          | Reading the current configuration                                    |  |  |
| Calibrate Time                       | Calibration time of chip                                             |  |  |

| System |       |            |        |   |                       |              |                          |
|--------|-------|------------|--------|---|-----------------------|--------------|--------------------------|
| Reset  | Sleep | Algorithm: | 9-axis | ~ | Install<br>Direction: | Herizontal 🗸 | ☑ Instruction<br>Startup |
|        |       |            |        |   |                       |              |                          |

| Menu of System         |                                             |  |  |  |
|------------------------|---------------------------------------------|--|--|--|
| Button                 | Function                                    |  |  |  |
| Reset                  | Reset to factory setting                    |  |  |  |
| Sleep                  | Sleep function, not available for Bluetooth |  |  |  |
|                        | sensor series                               |  |  |  |
| Algorithm              | 6-axis algorithm or 9-axis                  |  |  |  |
| Installation Direction | Vertical or horizontal installation         |  |  |  |
| Instruction Start-up   | Instructions sending to start-up the sensor |  |  |  |

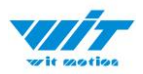

Calibrate

| Acceleration | Magnetic Filed     | 🗹 Gyro Auto Calibrate |
|--------------|--------------------|-----------------------|
| Reset Height | Reset Z-axis Angle |                       |

| Menu of Calibrate   |                                               |  |  |  |  |
|---------------------|-----------------------------------------------|--|--|--|--|
| Button              | Function                                      |  |  |  |  |
| Acceleration        | Accelerometer calibration                     |  |  |  |  |
| Magnetic Field      | Magnetometer calibration                      |  |  |  |  |
| Reset Height        | Reset height data to 0                        |  |  |  |  |
|                     | (only for sensor built-in barometer,          |  |  |  |  |
|                     | including WT901B, WTAHRS2, WTHARS1,           |  |  |  |  |
|                     | HWT901B)                                      |  |  |  |  |
| Reset Z-axis Angle  | Reset Z-axis angle to 0 degree, not available |  |  |  |  |
|                     | for WT901BLECL BLE5.0 in 9-axis algorithm     |  |  |  |  |
| Gyro Auto Calibrate | Auto-calibration of gyroscope                 |  |  |  |  |

| Range         |           |       |            |    |            |        |   |
|---------------|-----------|-------|------------|----|------------|--------|---|
| Acceleration: | 16 g/s2 ~ | Gyro: | 2000 deg/s | Ba | and Width: | 20Hz ~ | - |

| Menu of Range             |                                |  |  |  |  |
|---------------------------|--------------------------------|--|--|--|--|
| Button                    | Function                       |  |  |  |  |
| Acceleration              | Acceleration measurement range |  |  |  |  |
| (2/4/8/16g/s2)            |                                |  |  |  |  |
| Gyro                      | Gyroscope measurement range    |  |  |  |  |
| (250/500/1000/2000 deg/s) |                                |  |  |  |  |
| Band Width                | Bandwidth range                |  |  |  |  |
|                           | (5/10/20/42/98/188/256Hz)      |  |  |  |  |

| Communication |      |  |
|---------------|------|--|
| Output Rate:  | 10Hz |  |

| Menu of Communication |                       |  |  |  |  |
|-----------------------|-----------------------|--|--|--|--|
| Button                | Function              |  |  |  |  |
| Output Rate           | Return rate selection |  |  |  |  |

 $\sim$ 

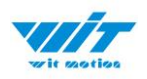

## 4.3 Calibration

Preparation: Ensuring the sensor is "Online".

Calibration on PC software:

It is required to calibrate for the first time usage.

### 4.3.1 Accelerometer Calibration

#### **Purpose:**

The accelerometer calibration is used to remove the zero bias of the accelerometer. Before calibration, there will be different degrees of bias error. After calibration, the measurement will be accurate.

#### **Methods:**

Step 1. Keep the module horizontally stationary

Step 2. Click the acceleration in the "Config" and wait for 5 seconds

Step 3. Calibration done if OK shows

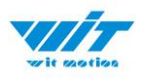

| 🛩 Bluetooth 5.0 - Config                                                                                                 | $\times$ |
|----------------------------------------------------------------------------------------------------|----------|
| Read Config Calibration Time                                                                                             |          |
| System       Reset     Sleep     Algorithm:     9-axis     Install       Direction:     Herizontal     ✓     Instruction |          |
| Calibrate       Acceleration     Magnetic Filed       Reset Height     Reset 7 avic Angle                                |          |
| Acceleration calibration      X                                                                                          |          |
| Range     Calibration is in progress [0]       Acceleration:     16 g                                                    |          |
| Communication                                                                                                    |          |
| Output Rate: 10Hz ~                                                                                                    |          |
|                                                                                                    |          |
|                                                                                                    |          |
| Online                                                                                                    |          |
| accessiony set up gyro:                                                                                                  |          |

## Step 4. Check the result--confirm if there is 1g on Z-axis acceleration

| 🐲 WitMotion Shenzh                                                        | nen Co.,Ltd                                      |                               |                  |                 | - 🗆 X  |
|---------------------------------------------------------------------------|--------------------------------------------------|-------------------------------|------------------|-----------------|--------|
| <u>F</u> ile <u>T</u> ools <u>R</u> eco                                   | ord <u>3</u> D <u>C</u> onfig <u>H</u> elp • Aut | to-search                     |                  |                 |        |
| Port                                                                      | Main Acceleration Angular                        | Velocity Angle Magnetic Field | Data Raw Data    |                 | CAN DO |
| Port: COM3 V                                                              | Time                                             | Acceleration                  | Angular Velocity | Magnetic Filed  |        |
| Baud: 115200 ~                                                            | System: 14:38:34                                 | X: -0.0029 g                  | X: -0.0610 °/s   | X: 64           | 20     |
| Open Close                                                                | Chip: 2000-0-0                                   | Y: 0.0010 g                   | Y: -0.0610 °/s   | Y: 38           | —      |
| Туре                                                                      | 4:18:10.960                                      | Z: 1.0015 g                   | Z: 0.0000 °/s    | Z: -222         | 10     |
| Bluetooth 5.0                                                             | Relative: 15165.475                              | T: 1.0015 g                   | T: 0.0863 °/s    | <b> H :</b> 234 |        |
| Transmit mode $~~$ $\sim$                                                 |                                                  |                               |                  |                 |        |
|                                                                           | Dent                                             | Descente                      | Amela            | Oustamian       | —      |
|                                                                           | Port 1                                           | Tomproture 0.00 °C            | Angle            | Quaternion      | 10     |
|                                                                           | D0. 1                                            |                               | X. 0.104         | qu. 0.86576     | —      |
|                                                                           | D1: 1                                            | Pressure: 0 Pa                | Y: 0.071         | q1: 0.00052     | 20     |
|                                                                           | D2: 1                                            | Height: 0.00 m                | Z: 55.827 °      | q2: 0.00104     |        |
|                                                                           | D3: T                                            |                               | 1: 0.00 °C       | q3: 0.46786     | 30     |
| ÷ 💙                                                                       |                                                  |                               |                  |                 |        |
| WT901WIF1 Wireless Inclinometer<br>Angle Acceleration Open Magnetic (C1 2 | Location                                         | PDOP                          |                  |                 | N/E    |
|                                                                           | Longitude: 0°0.00000'                            | Satellite 0                   |                  |                 |        |
|                                                                           | Latitude: 0°0.00000'                             | PDOP: 0.00                    |                  |                 |        |
|                                                                           | GPS H: 0.0 m                                     | HDOP: 0.00                    |                  |                 | 2 / 6  |
| <u>WiKi</u><br>Web                                                        | GPS Yaw: 0.0 °                                   | VDOP 0.00                     |                  |                 | M IS   |
| Contact                                                                   | GPS V: 0.000 km/h                                |                               |                  |                 |        |
| COM3 open success                                                         | haud:115200                                      |                               |                  |                 |        |

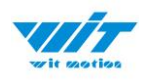

## 4.3.2 Magnetic Field Calibration

#### Purpose:

Magnetic calibration is used to remove the zero bias of the magnetic field sensor. Usually, the magnetic field sensor will have a large zero error when it is manufactured. If it is not calibrated, it will bring a large measurement error, which will affect the accuracy of the measurement of the z-axis angle of the heading angle.

#### **Preparation:**

Sensors should be 20cm away from magnetic and iron and other materials
 The value of H in magnetic field must be lower than 350.

| 👐 WitMotion Shenzhe                                                           | en Co.,Ltd                |                               |                  |                | - 🗆 X     |  |  |  |  |
|-------------------------------------------------------------------------------|---------------------------|-------------------------------|------------------|----------------|-----------|--|--|--|--|
| Ele Iools <u>R</u> ecord <u>3</u> D <u>C</u> onfig <u>H</u> elp → Auto-search |                           |                               |                  |                |           |  |  |  |  |
| Port                                                                          | Main Acceleration Angular | Velocity Angle Magnetic Field | Data Raw Data    |                |           |  |  |  |  |
| Port: COM3 ~                                                                  | Time                      | Acceleration                  | Angular Velocity | Magnetic Filed |           |  |  |  |  |
| Baud: 115200 ~                                                                | System: 14:52:32          | X: 0.0000 g                   | X: 0.0000 °/s    | X: 64          | 20        |  |  |  |  |
| Open Close                                                                    | Chip: 2000-0-0            | Y: -0.0073 g                  | Y: 0.0000 °/s    | Y: -66         | <u> </u>  |  |  |  |  |
| Туре                                                                          | 4:29:29.470               | Z: 1.0015 g                   | Z: 0.0000 °/s    | Z: -137        | 10        |  |  |  |  |
| Bluetooth 5.0                                                                 | Relative: 16003.186       | T: 1.0015 g                   | T: 0.0000 °/s    | H : 165        | _         |  |  |  |  |
| Transmit mode $~~$ $\sim$                                                     |                           |                               |                  |                |           |  |  |  |  |
|                                                                               |                           |                               |                  |                |           |  |  |  |  |
|                                                                               | Port                      | Pressure                      | Angle            | Quaternion     | 10        |  |  |  |  |
|                                                                               | D0: 1                     | Temprature 0.00 ℃             | X: -0.434 °      | q0: 0.35397    |           |  |  |  |  |
|                                                                               | D1: 1                     | Pressure: 0 Pa                | Y: -0.038 °      | q1: -0.00098   | 20        |  |  |  |  |
|                                                                               | D2: 1                     | Height: 0.00 m                | Z: 138.516 °     | q2: -0.00366   | <u> </u>  |  |  |  |  |
|                                                                               | D3: 1                     |                               | T: 0.00 °C       | q3: 0.93521    |           |  |  |  |  |
|                                                                               |                           |                               |                  |                |           |  |  |  |  |
| WINING Wirden Inclinemater                                                    |                           |                               |                  |                | E/S       |  |  |  |  |
| Angle Association Cyco Magnetic (C.T.Z.                                       | Location                  | PDOP                          |                  |                | 4 0       |  |  |  |  |
|                                                                               | Longitude: 0°0.00000'     | Satellite 0                   |                  |                |           |  |  |  |  |
|                                                                               | Latitude: 0°0.00000'      | PDOP: 0.00                    |                  |                | z = 0 - z |  |  |  |  |
| and set                                                                       | GPS H: 0.0 m              | HDOP: 0.00                    |                  |                |           |  |  |  |  |
| Web                                                                           | GPS Yaw: 0.0 °            | VDOP 0.00                     |                  |                | MN        |  |  |  |  |
| Contact                                                                       | GPS V: 0.000 km/h         |                               |                  |                |           |  |  |  |  |
|                                                                               |                           |                               |                  | •              |           |  |  |  |  |

COM3 open success, baud:115200

Methods:

Step 1. Open the Config menu.

Step 2. Click the "magnetic field" and slowly rotate the sensor 360° around X, Y, Z, 3-axis accordingly.

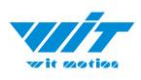

| wr Bluetooth 5.0 - Config                                                                                                    | $\times$ |
|----------------------------------------------------------------------------------------------------|----------|
| Read Config Calibration Time                                                                                                    |          |
| System           Reset         Sleep         Algorithm:         9-axis         Install         Herizontal         Instruction           Startup         Startup                |          |
| Calibrate       Acceleration     Magnetic Filed       Reset Height     Reset 7 avic Accele       Wr Magnetic field calibration     X                                           |          |
| Range     Please rotate X, Y, and Z axis by 360 degrees for calibration,<br>and then click OK after the operation is completed.     th:     20Hz       Communication     OK(Q) |          |
|                                                                                                    |          |
| Online                                                                                                    |          |
|                                                                                                    |          |

Step 3. Click OK once the calibration done.

Step 4. Place the sensor horizontally stationary and make the Y axis point to the north.

| Ster | 5. | Check t | he dat  | a of Z | ' axis | angle. | it's ok  | if the | value | is about | t 0°. |
|------|----|---------|---------|--------|--------|--------|----------|--------|-------|----------|-------|
| Step |    | CHECK C | ine aat |        | - 4/15 | ungic, | 10.2 010 | in the | vuluc | 15 0500  |       |

| 🐲 WitMotion Shenzh                                                      | hen Co.,Ltd                                  |                                  |                  |                   | – 🗆 ×     |
|-------------------------------------------------------------------------|----------------------------------------------|----------------------------------|------------------|-------------------|-----------|
| <u>F</u> ile <u>T</u> ools <u>R</u> eco                                 | ord <u>3</u> D <u>C</u> onfig <u>H</u> elp • | Auto-search                      |                  |                   |           |
| Port                                                                    | Main Acceleration Angu                       | ar Velocity Angle Magnetic Field | d Data Raw Data  |                   |           |
| Port: COM3 ~                                                            | Time                                         | Acceleration                     | Angular Velocity | Magnetic Filed    |           |
| Baud: 115200 ~                                                          | System: 15:10:4                              | 5 X: -0.0054 g                   | X: 1.1597 °/s    | X: 4              | 20        |
| Open Close                                                              | Chip: 2000-0                                 | 0 Y: 0.0127 g                    | Y: 0.3052 °/s    | Y: 127            |           |
| Туре                                                                    | 4:47:3.14                                    | 0 Z: 1.0039 g                    | Z: 0.0000 °/s    | Z: -159           | 10        |
| Bluetooth 5.0                                                           | Relative: 17096.60                           | 7 T: 1.0040 g                    | T: 1.1992 °/s    | [H]: 204          | —         |
| Transmit mode $~~$                                                      |                                              |                                  |                  |                   |           |
|                                                                         | Dert                                         | Drossure                         | Angle            | Quatornion        |           |
|                                                                         | D0:                                          | 1 Temprature 0.00 °C             | X· 0.764 °       | <b>Quaternion</b> |           |
|                                                                         | D1:                                          | 1 Pressure: 0 Pa                 | V: 0.385 °       | q1: 0.00674       | 20        |
|                                                                         | D2 <sup>.</sup>                              | 1 Height: 0.00 m                 | 7: 0.253 °       | q1: 0.00071       |           |
|                                                                         | D3:                                          | 1                                | T: 0.00 °C       | q2: 0.00256       | 20        |
|                                                                         |                                              |                                  |                  | 40.               |           |
| 🦻 🗙                                                                     |                                              |                                  |                  |                   |           |
| WT901WIFI Wireless Inclinometer<br>tagle toorlendion Gpts Magnetic (CT2 | Location                                     | PDOP                             |                  |                   |           |
|                                                                         | Longitude: 0°0.0000                          | 0' Satellite 0                   |                  |                   |           |
|                                                                         | Latitude: 0°0.0000                           | 0' PDOP: 0.00                    |                  |                   | 3 - 0 - □ |
| WiKi                                                                    | GPS H: 0.0                                   | m HDOP: 0.00                     |                  |                   | 3         |
| Web                                                                     | GPS Yaw: 0.0                                 | ° VDOP 0.00                      |                  |                   | 5 31      |
| <u>Contact</u>                                                          | GPS V: 0.000 km,                             | h                                |                  |                   |           |
| COM3 open success.                                                      | baud:115200                                  |                                  |                  |                   |           |

WT901BLECL BLE5.0 | manual v23-0420 | www.wit-motion.com

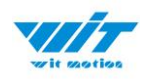

## 4.3.3 Gyroscope Automatic Calibration

The gyroscope calibration is to calibrate the angular velocity, and the sensor will calibrate automatically.

It is recommended that the automatic calibration of gyroscopes can be inactivated only if the module rotates at a constant speed.

### 4.3.4 Reset Z-axis Angle

Note: If you want to avoid magnetic interference, you can change the algorithm

to 6-axis, function of resetting Z-axis angle can be used.

The z-axis angle is an absolute angle, and it takes the northeast sky as the coordinate system can not be relative to 0 degree.

Z axis to 0 is to make the initial angle of the z axis angle is relative 0 degree. When the module is used before and z - axis drift is large, the z - axis can be calibrated. When the module is powered on, the Z axis will automatically return to 0.

Calibration methods as follow: firstly keep the module static, click the "Reset Z-axis Angle" in the "Config", you will see the angle of the Z axis backs to 0 degree in the "Data".

### 4.3.5 Reset Height to 0

Only available for the module built-in barometer like WT901B, HWT901B, WTGAHRS1, WTGAHRS2.

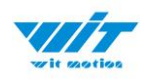

## 4.4 Configuration

## 4.4.1 Data Recording

There is no memory chip in the sensor module, and the data can be recorded and saved on the computer.

| w WitMotion Shenzhen Co.,Ltd                                              | - 🗆 X |
|---------------------------------------------------------------------------|-------|
| File Iools Record 3D Config Help - Auto-search                            |       |
| Port Begin celeration Angular Velocity Angle Magnetic Field Data Raw Data |       |
| Port: COM Stop                                                            | ) (   |
| Baude 115200 WitMotion Shenzhen Co.,Ltd                                   | -     |
| Open Close                                                                | - 50  |
| Type Attitude Measurement System                                          | -     |
| Bluetooth 5.0                                                             | 01    |
| Transmit mode V Angle X: =16674                                           |       |
|                                                                           |       |
|                                                                           | -     |
| Angle Y: 8,84                                                             | 01    |
|                                                                           |       |
|                                                                           |       |
| Angle Z: -46.26                                                           |       |
|                                                                           |       |
| WTW1001 Window Reference:                                                 |       |
| Acc<br>Calibrate                                                          |       |
|                                                                           |       |
| WIKI                                                                      | 0 3   |
| Web                                                                       | S/3   |
| Contact                                                                   |       |
| COM2 appa sussess build 115200                                            |       |

Method is as follows: Click "Record" and "Start" will save the data as a TXT

file. The saved file is in the directory of the upper computer program Data.tsv: the beginning of the file has the value corresponding to the data.

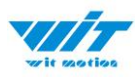

| 2       | Eile Tools Record      | 10 Confin H       | ele v Autors  | anch          |                  |               |                  |                |                                       |                                         |    |          | _  |   |
|---------|------------------------|-------------------|---------------|---------------|------------------|---------------|------------------|----------------|---------------------------------------|-----------------------------------------|----|----------|----|---|
| ations: | Prile loois Record     | so coning in      | eip - Auto-s  | earch         |                  |               | Rev Date         |                |                                       |                                         | -  |          |    |   |
|         | Port COM8              | Main Accelerat    | ion Angular   | Velocity Ar   | igle Magnet      | sc Field Data | Raw Data         | 1              |                                       |                                         |    | 4        | 1  |   |
|         |                        | 00 FB FF 00 00 75 | F9 55 61 00   | 00 FE FF FB 0 | 17 00 00 00 00   | 00 00 FB FF   | 00 00 7A F9 5    | 5 61 00 00 FE  | FF FC 07 0                            | 0 00 00 00 00 00 0                      |    |          |    |   |
|         | Baud: 115200 ~         | FA FF 00 00 7A F9 | 55 61 00 00   | 00 00 FA 07   | 00 00 00 00 0    | 0 00 FB FF 00 | 00 77 F9 55      | 51 01 00 FF FF | 03 08 00                              | 00 00 00 00 00                          |    |          | 20 |   |
| k PC    | Open Close             | FF 00 00 84 F9 55 | 61 02 00 FF F | FF FD 07 00 0 | 0 00 00 00 00 00 | FB FF 00 00   | 00 80 F9 55 61 0 | 1 00 00 FF FF  | PE 07 00 0                            | 0 00 00 00 00 00 FB<br>0 00 00 00 FA FF |    | _        |    |   |
|         | Туре                   | 00 00 83 F9 55 61 | 00 00 FD FF   | FB 07 00 00   | 00 00 00 00 F    | A FF 00 00 82 | F9 55 61 FE      | F FF FF 04 08  | 00 00 00 0                            | 0 00 00 FA FF 00                        |    |          | 10 |   |
|         | Bluetooth 5.0          | 00 80 F9 55 61 FF | FF 01 00 06 0 | 00 00 00 00   | 00 00 00 FA FF   | 00 00 76 F9   | 55 61 04 00 F    | F FF 02 08 00  | 00 00 00 0                            | 0 00 FA FF 00 00                        |    |          |    |   |
| >       | Transmit moda          | 76 F9 55 61 FF FF | 00 00 02 08 0 | 00 00 00 00 0 | 00 00 FA FF 00   | 00 72 F9 55   | 61 FF FF FF FF   | FC 07 00 00    | 00 00 00 0                            | FA FF 00 00 72                          |    |          |    |   |
| -       | transmit houe          | F9 55 61 00 00 FF | FF FD 07 00 0 | 00 00 00 00 0 | 00 FA FF 00 00   | 79 F9 55 61   | FF FF FF FF OC   | 08 00 00 00    | 00 00 00 F                            | 4 FF 00 00 7F F9                        |    | <u> </u> |    |   |
| cand.   |                        | 55 61 01 00 00 00 | FE 07 00 00   | 00 00 00 00   | FA FF 00 00 7    | D F9 55 61 FF | FF 00 00 00 0    | 8 00 00 00 00  | 0 00 00 FA                            | FF 00 00 75 F9                          |    |          |    |   |
| E Dat   | 200429110617 - Notepad |                   |               |               |                  |               |                  | -              |                                       | × 68 F9 55                              |    | _        | 10 |   |
| le Ed   | it Format View Help    |                   |               |               |                  |               |                  |                |                                       | E F9 55                                 | -  | _        |    |   |
| tartT   | me: 2020-04-29 1       | 1:01:37.522       |               |               |                  |               |                  |                | 1.2                                   | ^ 6 F9 55                               |    |          | 20 |   |
| ddre    | ss Time(s) ax(g        | ) ay(g)           | az(g)         | wx(deg/       | s)wy(deg/        | s)            | wz(deg/          | s)AngleX(d     | deg)                                  | F9 55 61                                |    | -        |    |   |
| 250     | 11:06:18.494           | 0.0000            | -0.0005       | 1,0000        | 0.0000           | 0.0000        | 0.0000           | -0.0220        | 0.005                                 | 55 61 00                                |    | _        |    |   |
| 50      | 11:06:18.682           | -0.0005           | -0.0015       | 0.9995        | 0.0000           | 0.0000        | 0.0000           | -0.0275        | 0.0000                                | 61 01 00                                |    | _        | 30 |   |
| x50     | 11:06:18.782           | 0.0000            | 0.0000        | 0.9995        | 0.0000           | 0.0000        | 0.0000           | -0.0275        | 0.0000                                | 12 00 01                                |    | _        |    |   |
| (50     | 11:06:18.903           | 0.0000            | 0.0000        | 1.0020        | 0.0000           | 0.0000        | 0.0000           | -0.0275        | 0.0000                                | DO FC FF                                | 6  |          |    | _ |
| x50     | 11:06:18.982           | -0.0005           | -0.0015       | 0.9985        | 0.0000           | 0.0000        | 0.0000           | -0.0275        | 0.0000                                | 00 00 FF                                | 11 |          |    |   |
| )x50    | 11:06:19.083           | 0.0005            | 0.0000        | 1.0000        | 0.0000           | 0.0000        | 0.0000           | -0.0275        | 0.0000                                | D FE 07                                 | 11 |          |    |   |
| x50     | 11:06:19.182           | 0.0005            | -0.0010       | 0.9995        | 0.0000           | 0.0000        | 0.0000           | -0.0275        | 0.0000                                | FF 07 00                                |    |          |    |   |
| (50     | 11:06:19.282           | 0.0000            | -0.0015       | 0.9990        | 0.0000           | 0.0000        | 0.0000           | -0.0275        | 0.0000                                | 17 00 00                                |    |          |    |   |
| 50      | 11:06:19.381           | 0.0005            | 0.0000        | 0.9980        | 0.0000           | 0.0000        | 0.0000           | -0.0275        | 0.0000                                | 00 00 00                                |    |          |    |   |
| x50     | 11:06:19.490           | 0.0010            | -0.0015       | 0.9985        | 0.0000           | 0.0000        | 0.0000           | -0.0330        | 0.0000                                | 00 00 00                                |    |          |    |   |
| x50     | 11:06:19.582           | 0.0005            | 0.0000        | 1.0010        | 0.0000           | 0.0000        | 0.0000           | -0.0330        | 0.0000                                | 0 00 00                                 |    |          |    |   |
| 50      | 11:06:19.682           | -0.0010           | 0.0005        | 1.0010        | 0.0000           | 0.0000        | 0.0000           | -0.0275        | 0.0000                                | 00 00 00 ~                              | -  |          |    |   |
| x50     | 11:06:19.783           | -0.0010           | 0.0000        | 0.9990        | 0.0000           | 0.0000        | 0.0000           | -0.0275        | 0.0000                                |                                         |    |          |    |   |
| (50     | 11:06:19.902           | 0.0000            | 0.0000        | 1.0010        | 0.0000           | 0.0000        | 0.0000           | -0.0275        | 0.0000                                |                                         | -  |          |    |   |
| x50     | 11:06:19.982           | -0.0005           | -0.0010       | 1.0010        | 0.0000           | 0.0000        | 0.0000           | -0.0275        | 0.0000                                | ~                                       |    |          | -  | 1 |
| 14.50   | 1116-20.082            |                   |               | 10015         | manna            | mann          | (ITANA)          | -1114-411      |                                       | >                                       | -  |          | 1  |   |
|         |                        |                   |               |               | A 6.44           | 40.00         | a Vieweitig III. |                | 1 1 1 1 1 1 1 1 1 1 1 1 1 1 1 1 1 1 1 |                                         |    |          |    |   |

It is highly recommended that data can be pasted to a Excel file. In this way, all

#### data will be shown in order.

| address | Time(s) | ChipTimea | ax(g)   | ay(g)  | az(g)   | wx(deg/s) | wy(deg/s) | wz(deg/s) | AngleX(dec | AngleY(deg. | AngleZ(deg) | T(°) h | x hy | h    | z   |
|---------|---------|-----------|---------|--------|---------|-----------|-----------|-----------|------------|-------------|-------------|--------|------|------|-----|
| 0x50    | 43:06.4 | 02:40.4   | 0.4443  | 0.1777 | -0.8696 | 3.1738    | -0.3662   | -29.541   | 166.0364   | -29.2072    | 120.6299    | 29.97  | 0    | 50   | 313 |
| 0x50    | 43:06.5 | 02:40.5   | 0.02    | 0.5796 | -0.7739 | -192.0166 | 283.9355  | -700.2563 | 142.0532   | -24.884     | 154.8907    | 30     | -29  | 7    | 312 |
| 0x50    | 43:06.6 | 02:40.6   | -0.2896 | 0.8599 | -0.5571 | -8.2397   | -3.7842   | -264.5264 | 124.0741   | 20.0171     | -158.2196   | 30     | -7   | -85  | 291 |
| 0x50    | 43:06.7 | 02:40.7   | -0.771  | 0.5322 | -0.4761 | 36.0718   | 43.8232   | -226.8677 | 132.984    | 41.4514     | -138.0872   | 30     | 38   | -93  | 289 |
| 0x50    | 43:06.8 | 02:40.8   | -0.5601 | 0.4233 | -0.5562 | 55.7861   | 101.9897  | 274.1699  | 144.5087   | 35.5792     | -132.4292   | 30     | 22   | -58  | 301 |
| 0x50    | 43:06.9 | 02:40.9   | -0.0059 | 0.5503 | -1.0103 | 139.0991  | -32.7759  | 432.251   | 141.4929   | 1.8073      | -174.1113   | 30     | -22  | -9   | 308 |
| 0x50    | 43:07.0 | 02:41.0   | 0.2656  | 0.3887 | -0.8594 | 124.3896  | 7.8735    | 341.1865  | 154.6985   | -15.5896    | 157.3077    | 30.01  | -14  | 46   | 307 |
| 0x50    | 43:07.1 | 02:41.1   | 0.3911  | 0.1104 | -0.8467 | 40.7715   | 11.9019   | 257.1411  | 177.3303   | -25.7684    | 127.7325    | 30     | 0    | 104  | 294 |
| 0x50    | 43:07.2 | 02:41.2   | 0.3896  | 0.3022 | -0.8994 | -90.0879  | 135.3149  | -268.9819 | 163.4601   | -31.9867    | 128.6829    | 30.03  | -2   | 67   | 308 |
| 0x50    | 43:07.3 | 02:41.3   | 0.2939  | 0.9531 | -0.2837 | -251.5259 | 48.645    | -750.4272 | 119.0149   | -0.3625     | -174.1608   | 30.03  | -30  | -56  | 295 |
| 0x50    | 43:07.4 | 02:41.4   | -0.4614 | 0.7075 | -0.3384 | -27.3438  | -19.4702  | -226.9287 | 112.8021   | 30.6519     | -161.4001   | 30     | 33   | -122 | 272 |
| 0x50    | 43:07.5 | 02:41.5   | -0.7988 | 0.6279 | -0.5044 | 28.0762   | 81.7261   | 122.1924  | 122.0087   | 39.8035     | -151.1389   | 30     | 63   | -110 | 275 |
| 0x50    | 43:07.6 | 02:41.6   | -0.2495 | 0.8135 | -0.5327 | 36.377    | 5.6763    | 93.0176   | 121.8494   | 15.7214     | -161.109    | 30     | 12   | -108 | 288 |
| 0x50    | 43:07.7 | 02:41.7   | 0.3057  | 0.7432 | -0.5996 | 74.0356   | -0.061    | 379.7607  | 126.7603   | -11.4478    | -176.6711   | 30.03  | -51  | -68  | 295 |
| 0x50    | 43:07.8 | 02:41.8   | 0.4922  | 0.4653 | -0.7129 | 134.7656  | 24.231    | 268.9819  | 145.3656   | -32.4756    | 163.3832    | 30.02  | -83  | 10   | 295 |
| 0x50    | 43:07.9 | 02:41.9   | 0.4507  | 0.4272 | -0.7871 | -186.5234 | -36.3159  | 420.6543  | 166.2616   | -49.1583    | 130.2924    | 30.02  | -86  | 71   | 292 |
| 0x50    | 43:08.0 | 02:42.0   | 0.6045  | -0.062 | -0.8027 | 37.9028   | 7.6294    | -138.0005 | 173.4357   | -45.8514    | 118.0206    | 30.03  | -66  | 75   | 298 |
| 0x50    | 43:08.1 | 02:42.1   | 0.4712  | 0.6011 | -0.5688 | -172.6685 | -7.1411   | -537.6587 | 137.6312   | -31.2396    | 163.8171    | 30.03  | -78  | 20   | 300 |
| 0x50    | 43:08.2 | 02:42.2   | -0.0649 | 0.873  | -0.4028 | -115.6616 | 2.3193    | -276.2451 | 113.6481   | 4.6417      | -169.8761   | 29.98  | -37  | -101 | 283 |
| 0x50    | 43:08.3 | 02:42.3   | -0.4092 | 0.856  | -0.1816 | -134.8877 | -38.208   | -155.7007 | 99.8822    | 26.933      | -165.943    | 30.03  | 32   | -166 | 244 |
| 0x50    | 43:08.4 | 02:42.4   | -0.5171 | 0.8809 | -0.1152 | 84.1064   | 0.9155    | 86.2427   | 94.8285    | 33.2666     | -167.5415   | 30.06  | 72   | -186 | 218 |
| 0x50    | 43:08.5 | 02:42.5   | -0.1782 | 0.9595 | -0.2793 | 243.2861  | 29.3579   | 406.8604  | 110.7367   | 13.3429     | -169.0686   | 30.03  | 29   | -156 | 254 |

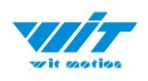

## 4.4.2 Data Playback

New function: When creating recorded file each time, there will a BIN file created in the folder of record file in path of installed software meanwhile. Recorded data playback method:

Step 1: Disconnect the sensor

Step 2: Click "File" Button and then click "Load"

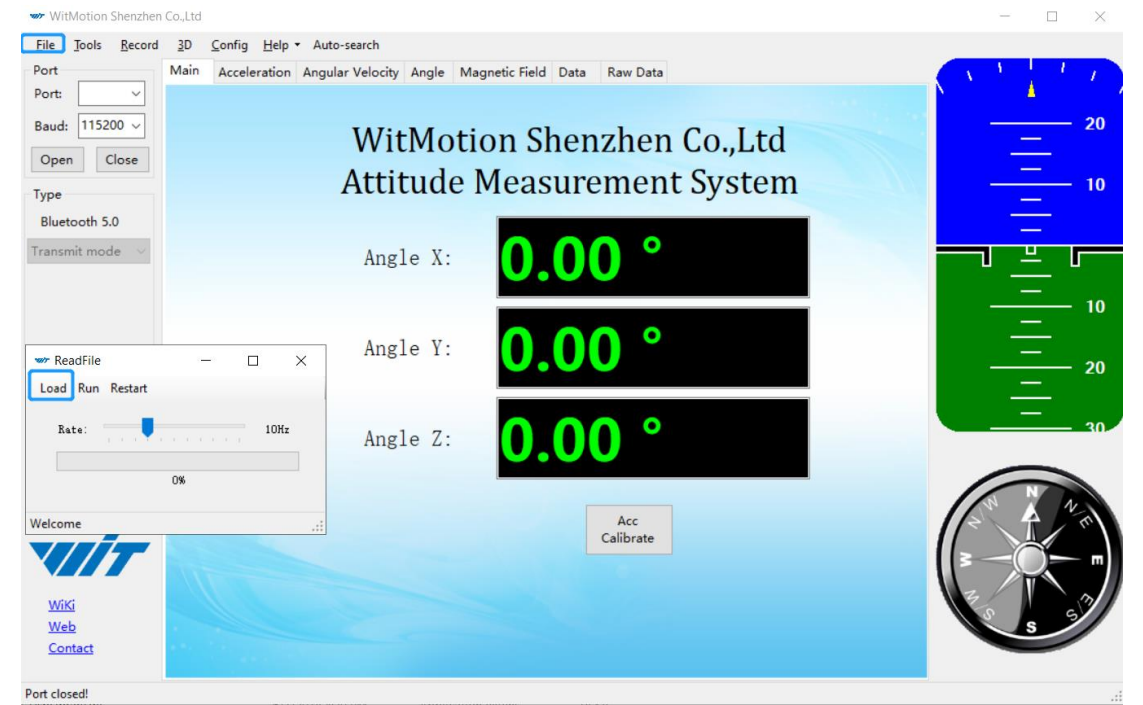

Step 3: Choose the original path of software installation and load the Bin file

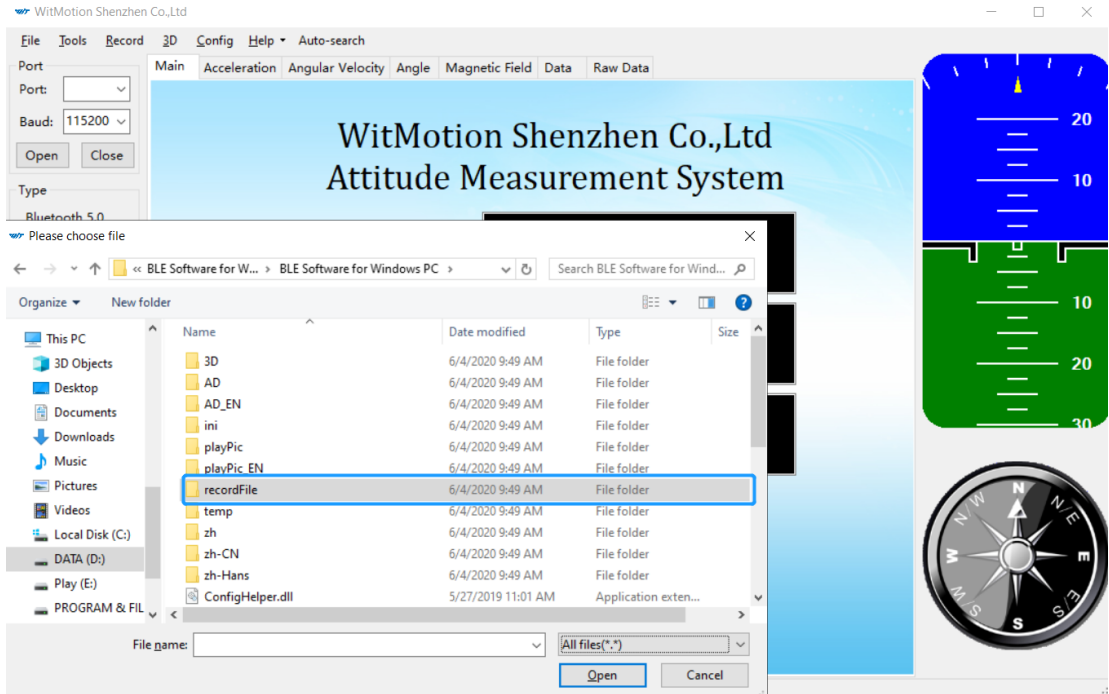

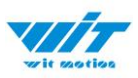

| w/> WitMotion Shenzhen Co.,Ltd                                                                 |                        |               |         | - 🗆 ×            |
|------------------------------------------------------------------------------------------------|------------------------|---------------|---------|------------------|
| <u>F</u> ile <u>T</u> ools <u>R</u> ecord <u>3</u> D <u>C</u> onfig <u>H</u> elp ▼ Auto-search |                        |               |         |                  |
| Port Main Acceleration Angular Velocity Ang                                                    | le Magnetic Field Data | Raw Data      |         |                  |
| Port:                                                                                          |                        |               |         | ` <mark>`</mark> |
| Baud: 115200 V                                                                                 | otion Shenz            | zhen Co. I    | td      | 20               |
| Open Close                                                                                     |                        |               | nu      |                  |
| Type Attitu                                                                                    | de Measurei            | ment Syst     | zem 💦 👘 | 10               |
| Bluetooth 5.0                                                                                  |                        |               |         | <u> </u>         |
| W Please choose file                                                                           |                        |               | ×       |                  |
| ← → × ↑ 📙 « BLE Software for Windows PC → recordFile                                           | ✓ <sup>™</sup> Search  | recordFile    | ۹       |                  |
| Organize 🔻 New folder                                                                          |                        | 8== 🕶 🔲       | •       | <u> </u>         |
| This PC ^ Name                                                                                 | Date modified          | Type Size     | e       | <u> </u>         |
| Dijects Normal_200604093344.BIN                                                                | 6/4/2020 9:33 AM       | BIN File      | C       | 20               |
| Desktop                                                                                        | 6/4/2020 9:44 AM       | BIN File      | 1       |                  |
| Documents                                                                                      |                        |               |         | —                |
| 🕹 Downloads                                                                                    |                        |               |         |                  |
| b Music                                                                                        |                        |               |         | $\frown$         |
| Pictures                                                                                       |                        |               |         |                  |
| 📑 Videos                                                                                       |                        |               |         |                  |
| Local Disk (C:)                                                                                |                        |               |         |                  |
| DATA (D:)                                                                                      |                        |               |         |                  |
| Play (E:)                                                                                      |                        |               |         | 3                |
| PROGRAM & FIL V <                                                                              |                        |               |         | × s 3            |
| File <u>n</u> ame:                                                                             | ~ Binary               | / file(*.bin) | ~       |                  |
|                                                                                                | 2                      | 2pen Cancel   |         |                  |
|                                                                                                |                        |               | .:      |                  |

Step 4: Click "Run" and the Binary file will be playback When playback, the rate can be editable.

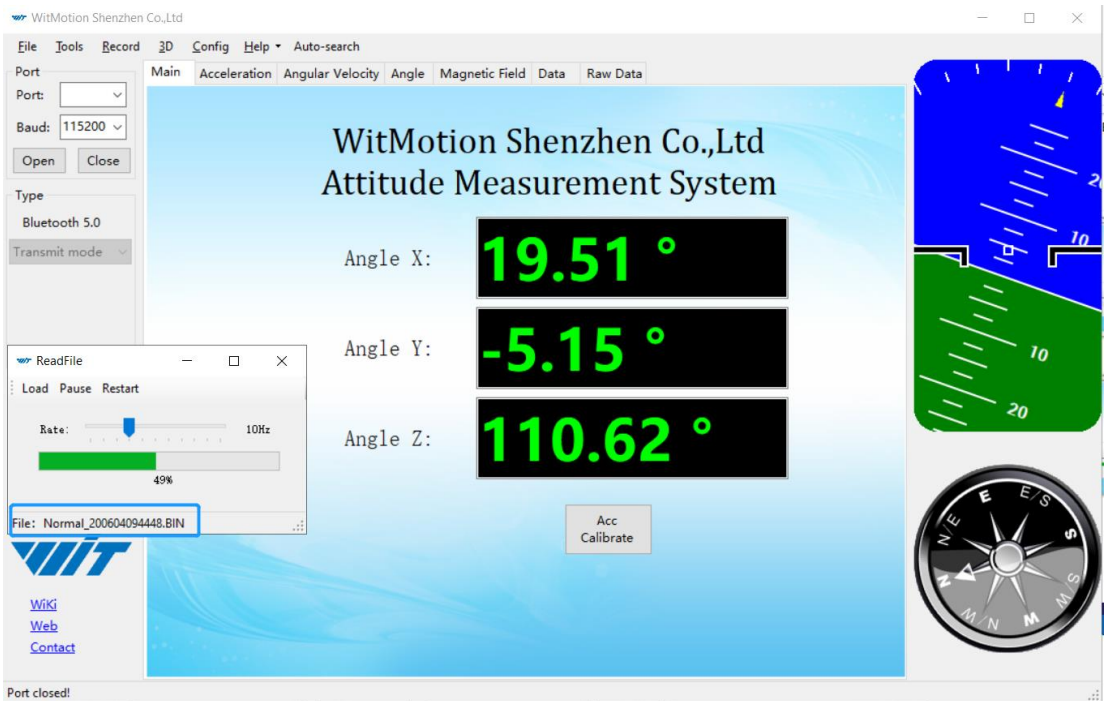

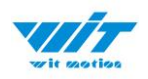

### 4.4.3 Placement Direction

The default installation direction of the module is horizontal. When the module needs to be installed vertically, the vertical installation can be set.

Step 1: Rotate the module 90 degrees around the X-axis

Step 2: Place the sensor 90 degrees vertically

| 🛩 WitMotion Shenzhen Co.,Ltd                                           | ➡ Normal - Config >                                                                                                    | < ×    |
|------------------------------------------------------------------------|----------------------------------------------------------------------------------------------------|--------|
| <u>File Tools Record 3D Config E</u>                                   | e Read Config Lock Unlock Calibrate Time                                                                                                    |        |
| Port Main Act<br>Port: COM3 ~<br>Baud: 115200 ~                        | ce System<br>Reset Sleep Alarm Algrithm: 9 - axis ∨ Install<br>Calibrate                                                                                                    |        |
| Open Close                                                             | Acceleration Magnetic Filed Reset Z-axis Angle Gyro Auto Calibrate                                                                                                    | 20     |
| Type                                                                   |                                                                                                    | 10<br> |
|                                                                        | Accieration:     Io g     Gyro:     Zuou degyrs     band widu:     Zu     Gyro:     Inz     Gyro:     Gyro:     Inz     Gyro:     Gyro: |        |
|                                                                        | Content                                                                                                    | 20     |
|                                                                        | Pressure Location PDOP Quaternion Positioning Accuracy GPS Original Rott                                                                                                    | 30     |
|                                                                        | D0 model: AIN v pulse width: 0 🖨 cycle: 0 🖨                                                                                                    | SIW    |
| WY991WWFT Wirelben Itelfionneter<br>Augle bestenist (geschapels: 3/17) | D1 model: AIN v pulse width: 0 + cycle: 0 +<br>D2 model: AIN v pulse width: 0 + cycle: 0 +                                                                                                    | 6 4    |
|                                                                        | D3 model: AIN v pulse width: 0 🖨 cycle: 0 🚖                                                                                                    |        |
| WiKi<br>Web                                                            | Save Config                                                                                                    | ME     |
| COM3 open success, baud:115200                                         | Read Configuration Completed                                                                                                    |        |

Step 3: Click "Vertical" as install directions on the "Config" menu

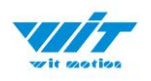

## 4.4.4 Bandwidth

## Default bandwidth is 20Hz.

| 🐲 WitMotion Shenzhen Co.,Ltd                                                                                     | - 🗆 ×    |
|----------------------------------------------------------------------------------------------------|----------|
| <u>F</u> ile <u>T</u> ools <u>R</u> ecord <u>3</u> D <u>C</u> onfig <u>H</u> elp ▼ Auto-search                   |          |
| Port Main Acceleration Angular Valocity Angle Magnetic Field Data Raw Data Port: COM3 v Bluetooth 5.0 - Config X |          |
| Baud: 115200 V Read Config Calibration Time                                                                      |          |
| Type Reset Sleep Algorithm: 9-axis V Install Direction: Herizontal V Startup                                     |          |
| Calibrate                                                                                                    |          |
| Transmit mode  Acceleration Magnetic Filed Gyro Auto Calibrate                                                   |          |
| Reset Height Reset Z-axis Angle                                                                                  | 10       |
| Range                                                                                                    | <u> </u> |
| Acceleration: 16 g/s2 V Gyro: 2000 deg/s V Band Width: 5Hz V                                                     | 20       |
| Communication 188Hz                                                                                              |          |
| Output Rate:         50Hz         98Hz         42Hz         42Hz                                                 |          |
|                                                                                                    | NE       |
| 5Hz                                                                                                    |          |
|                                                                                                    |          |
| WiKi                                                                                                    |          |
| Web Online                                                                                                    | S        |
| Contact<br>Successfully set bandwidth!                                                                           |          |
| OM3 open success, baud:115200                                                                                    |          |

#### Explanation:

1. The higher rate of bandwidth setting will lead to higher fluctuation in data waveform. Conversely, the lower rate of bandwidth, data will become more fluent.

#### For example:

Bandwidth as 50Hz, Output rate as 5Hz. The waveform is very steady.

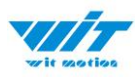

| 👐 WitMotion Shenzhen Co.,Ltd                                                                                                    | - O X                                                                                      |
|----------------------------------------------------------------------------------------------------|--------------------------------------------------------------------------------------------|
| Eile         Iools         Record         3D         Config         Help         + Auto-search           Port         Main         Acceleration         Angular Velocity         A | ngle Magnetic Field Data Raw Data                                                          |
| Port: COM3 ~<br>Baud: 115200 ~ 1.2                                                                                                    | ☞ Bluetooth 5.0 - Config<br>Read Config Calibration Time                                   |
| Type 1-                                                                                                    | System<br>Reset Sleep Algorithm: 9-axis V Install<br>Direction: Herizontal V Startup       |
| Transmit mode ~ 0.8                                                                                                    | Calibrate           Acceleration         Magnetic Filed         Image: Gyro Auto Calibrate |
| 0.6                                                                                                    | Reset Height Reset Z-axis Angle                                                            |
| 0.4                                                                                                    | Range       Acceleration:     16 g/s2       Gyro:     2000 deg/s       Band Width:     5Hz |
| 0.2                                                                                                    | Communication<br>Output Rate: 50Hz                                                         |
| ·///                                                                                                    |                                                                                            |
| Wiki         -0.2           Web         -0.2           Contact         17:40:20.516                                                                                                | Online                                                                                     |

Bandwidth as 256Hz, Output rate as 50Hz. The waveform will show more fluctuation.

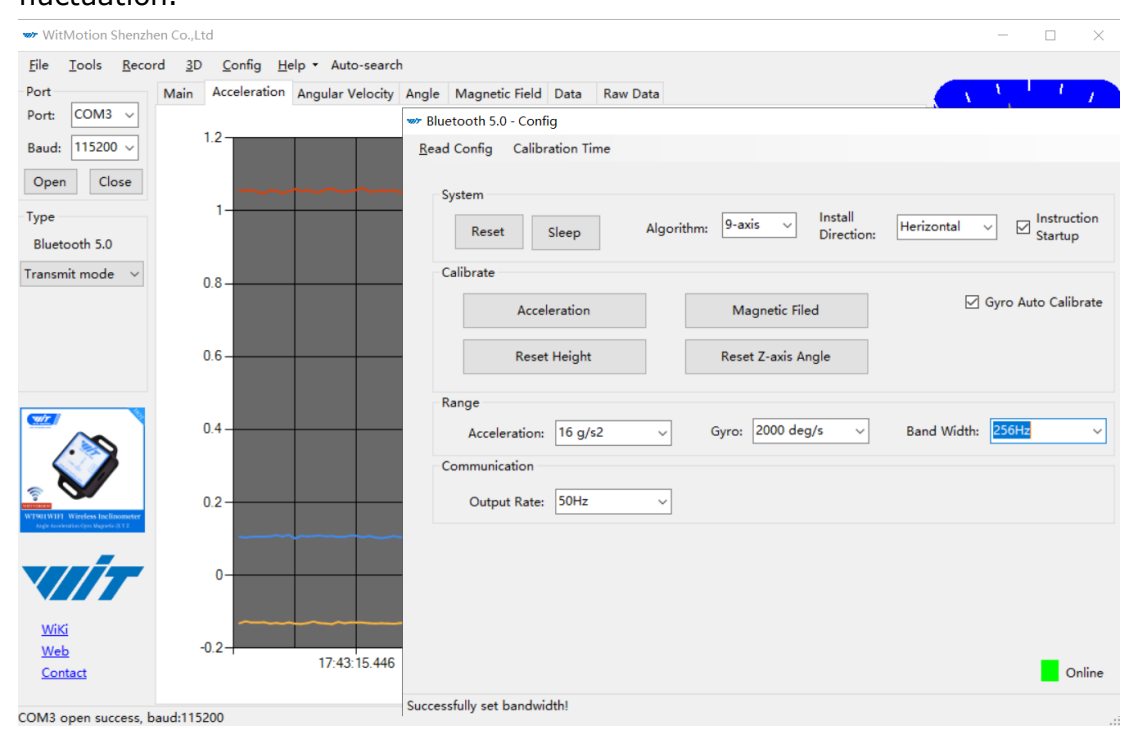

2. The higher rate of bandwidth will solve the data-repeating problem.

For example, if the bandwidth setting is 20Hz, retrieval rate as 50Hz, there will be 5 repeating data.

If you prefer there is no repeating data, it is required to increase the bandwidth more than 50Hz.

```
WT901BLECL BLE5.0 | manual v23-0420 | www.wit-motion.com
```

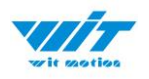

## 4.4.5 6-axis/ 9-axis Algorithm

6-axis algorithm: Z-axis angle is mainly calculated based on angular velocity integral. There will be calculated error on Z-axis angle.

9-axis algorithm: Z-axis angle is mainly calculated and analyzed based on the magnetic field. Z-axis angle will have few drift.

The default algorithm of WT901BLECL is 9-axis. If there is magnetic field interference around installed environment, it is recommended to switch to 6-axis algorithm to detect the angle.

Method:

Step 1: Switch to the "6-axis" algorithm on the "Config" menu.

Step 2: Proceed with the "Accelerometer calibration" and "Reset Z-axis angle" calibration.

After the calibration is completed, it can be used normally.

| Wr witwotion sherzhen Co.,Ltd                                                                                                    | - L X            |
|----------------------------------------------------------------------------------------------------|------------------|
| <u>F</u> ile <u>I</u> ools <u>R</u> ecord <u>3</u> D <u>C</u> onfig <u>H</u> elp + Auto-search                                                                                                    |                  |
| Port Main Acceleration Angular Velocity Angle Magnetic Field Data Raw Data                                                                                                    |                  |
| Port: COM3 V<br>Bluetooth 5.0 - Config X                                                                                                    | ) <sup>0</sup> 2 |
| Baud: 115200 V Bead Config Calibration Time                                                                                                    |                  |
| Open Close                                                                                                    |                  |
| System                                                                                                    |                  |
| Bluetooth 5.0 Reset Sleep Algorithm: O-axis V Install Direction: V Install Direction:                                                                                                    |                  |
| Transmit mode V Calibrate                                                                                                    | <u>م</u> ل کر کھ |
| Acceleration Magnetic Filed                                                                                                    |                  |
| Reset Height Reset Z-axis Angle                                                                                                    |                  |
|                                                                                                    |                  |
| Kange                                                                                                    |                  |
| Acceleration: 16 g/s2 V Gyro: 2000 deg/s V Band Width: 20Hz V                                                                                                    |                  |
| Communication                                                                                                    |                  |
| WWITHIN Windows buckmonter<br>By Kindows and Applications and Applications a | G W W            |
|                                                                                                    |                  |
|                                                                                                    |                  |
|                                                                                                    | e 71 - 2         |
| <u>Wiki</u><br>Wab                                                                                                    | A E E            |
| Contact                                                                                                    |                  |
| Online                                                                                                    |                  |
| COM3 open success, bau Successfully set algorithm!                                                                                                    |                  |

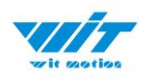

# **5** Instructions of 2023 New Software

In order to improve the user experience and our customer service, we develop a new version PC software.

Link to check the PC Software connection video demo.

<u>Video demo</u>

Below is the new software and universal instruction download link.

https://drive.google.com/drive/folders/1dnwmnH7mi4zBpNqDywLz rzsV7BfeKaD9?usp=share\_link

|                                 | Software Instructions<br>PG software Download<br>PC software Developed<br>PC software Software<br>Connect the sonsor<br>Install University<br>Connect the sonsor<br>Install University<br>Connect to software<br>Connect to software<br>Conn | an algung a sa ta an  | ļ                           |                |                                       |
|---------------------------------|----------------------------------------------------------------------------------------------------|-----------------------|-----------------------------|----------------|---------------------------------------|
|                                 | PDF Software                                                                                                    | Instructions          | ₩itMoti                     | on New Softwar |                                       |
|                                 |                                                                                                    |                       |                             |                |                                       |
|                                 |                                                                                                    |                       |                             | 3              |                                       |
| wite section                    | Record (R) Tools (T)                                                                                                    | View(_V) Help(_H)     | دریا<br>Language (L) Config | אר<br>uration  | - • ×                                 |
| Add device                      | Main interface Data Data list                                                                                                    | Graph Map 3D pose Raw | data                        |                |                                       |
| Port: COM4                      | COM6,9600,50                                                                                                    |                       |                             | Con            | iguration information Angle reference |
| ID: 0x50                        | Angle X                                                                                                    | -0                    | .505°                       |                |                                       |
| Add<br>Modular category         | Angle Y                                                                                                    | 1.                    | 203°                        |                |                                       |
| WT901C-485<br>Q. Search devices | Angle Z                                                                                                    | -42                   | 2.155°                      |                |                                       |
| 🛃 соме.9600.50                  | J                                                                                                    |                       |                             |                | $\left( \right)$                      |
|                                 |                                                                                                    |                       | A S                         | N m            |                                       |
| About                           |                                                                                                    |                       | \$ s/3                      | 2              | [                                     |
| WeChat                          |                                                                                                    |                       |                             |                |                                       |

WITMOTION New Software(Universal)

Note:

The 2022 old version software will be reserved for use. You can check "Chapter 3 Use Instructions with PC" for more details.

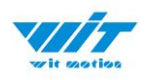

# **6** Multiple-Connection Instructions

The WT901BLECL can be connected via laptop's Bluetooth. It is required to use the WitMotion New Software. The maximum is up to 4 units in the same time via connection.

PS. It is required to turn on the laptop's Bluetooth.

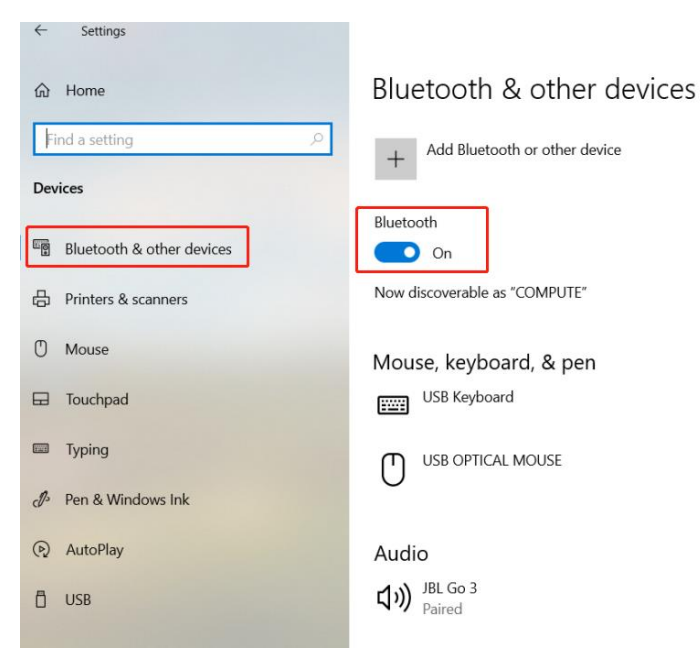

Because Bluetooth is limited, sometimes the data lag when you're using Bluetooth to multi-connect, and the Bluetooth range will be less. Of course, the different phone has a different range.

If you need longer Bluetooth range when multi-connection (up to 30m), please use our BLE 5.0 adapter (refer to the chapter4.1.2 BLE 5.0 Adapter Connection)

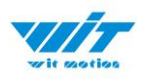

## **6.1 Connection Instructions**

- 1. Install WitMotion New Software (<u>Download link</u>).
- 2. Open the WitMotion New Software and the laptop's Bluetooth.

| WITMOTION 2023 New Software >          |
|----------------------------------------|
| Bin                                    |
| Config                                 |
| 📕 Plugins                              |
| 📕 Record                               |
| 📕 Temp                                 |
| Hit WitMotion.exe to open software.txt |
| Software Instructions Manual.pdf       |
| WitMotion.exe                          |
| WitMotion.exe.config                   |
|                                        |

3. Choose module "BWT901BLECL5.0".

| wir assilies     | Record (_R) Tools (_T)        | View(_V)      | Help(_H) | Language (_L) | Configuration (_ |  | ) X |
|------------------|-------------------------------|---------------|----------|---------------|------------------|--|-----|
| Add device       | Main interface Data Data list | Graph 3D pose | Raw data |               |                  |  |     |
| Port :           | No sensors connecte           | d             |          |               |                  |  |     |
| Baud : 9600      |                               |               |          |               |                  |  |     |
| Add 💛            | Angle X                       |               |          |               |                  |  |     |
| Modular category |                               |               |          |               |                  |  |     |
| BWT901BLECL5.0   | Angle Y                       |               |          |               |                  |  |     |
| BWT901BLECL5.0   | Angle 7                       |               |          |               |                  |  |     |
| WT901BLE5.0      | Angle Z                       |               |          |               |                  |  |     |
| WT9344M          |                               |               |          |               |                  |  |     |
| W1645-485        |                               |               |          |               |                  |  |     |
| WT635-7DT-485    |                               |               |          |               | N                |  |     |
| WT61C_TTL        |                               |               |          | ~             | T m              |  |     |
| JY60             |                               |               |          | 3-            |                  |  |     |
| JY61             |                               |               |          | 3             | 2                |  |     |
| BWT61CL          |                               |               |          |               | S                |  |     |
| JY62             |                               |               |          |               |                  |  |     |
| HWT905-422       |                               |               |          |               |                  |  |     |
| JY61P            |                               |               |          |               |                  |  |     |
| JY901            |                               |               |          |               |                  |  |     |

- 4. Open all sensors.
- Click "Search devices", the software will auto-search. Once it searches "WT901BLE68", close the pop-up, and then wait for a minute, you can see the data.

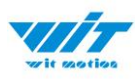

| wir scotios      | Record (_R) Tools   | , (_T) View(    | ј<br>_v, на                                    | elp(_H) La | anguage (_L) | Configuration |  |  |  |  |  |
|------------------|---------------------|-----------------|------------------------------------------------|------------|--------------|---------------|--|--|--|--|--|
| Add device       | Main interface Data | Data list Graph | 3D pose R                                      | Raw data   |              |               |  |  |  |  |  |
| Port:            | No sensors con      | nected          |                                                |            |              |               |  |  |  |  |  |
| Add              | Angle X             |                 |                                                |            |              |               |  |  |  |  |  |
| BWT901BLECL5.0   | Angle Y             |                 |                                                |            |              |               |  |  |  |  |  |
| Q Search devices | Angle Z             | 搜索              |                                                |            |              |               |  |  |  |  |  |
|                  |                     |                 | DABA2BEED744,WT901BLE68,2,1<br>3 devices found |            |              |               |  |  |  |  |  |
|                  |                     |                 |                                                |            | 3            |               |  |  |  |  |  |

PS: If the interface hasn't show the data, select the device "WT901BLE68".

|        | wit matter              | Record (_R)    | Tools (_T)        | View(_V)    | Help(_H)      | ) Language     | e (L) Configura | <b>}</b>           |                    | - 6                | ×         |
|--------|-------------------------|----------------|-------------------|-------------|---------------|----------------|-----------------|--------------------|--------------------|--------------------|-----------|
|        | Add device              | Main interface | Data Data list    | Graph 3D p  | ose Raw da    | ta             |                 |                    |                    |                    |           |
| Port:  |                         |                |                   |             |               |                |                 |                    |                    | Data column        | filtering |
| Baud:  | 115200                  | Conn           | ection name       | Accel       | eration X 🛛 🖡 | Acceleration Y | Acceleration Z  | Angular velocity X | Angular velocity Y | Angular velocity Z | Angle X   |
| <br>∧  | Add<br>Addular category | WT90           | 01BLE68(FF7AF50F9 | 486) -0.17  | з -           | 0.06           | 0.008           | 990.234            | 371.277            | -167.053           | 139.515   |
| BWT    | 901BLECL5.0             | WT90           | D1BLE68(FEBF1EDD  | BF51) -0.75 | 5 C           | 0.515          | -0.108          | -475.525           | -189.819           | 97.595             | 89.16     |
| C<br>W | 2 Search devices        | WT90           | 01BLE68(DABA2BEE  | D744) -0.78 | 1 C           | ).183          | 0.068           | -432.617           | -173.462           | 71.838             | 68.461    |
| ✓ W    | T901BLE68(FEBF1EDD8F51) | WT90           | D1BLE68(FBABB9F96 | F95A) -0.87 | 5 -           | 0.42           | -0.283          | -182.8             | -67.993            | 47.607             | 159.395   |
| w      | T112233(F96235D93C8A)   |                |                   |             |               |                |                 |                    |                    |                    |           |
| 🗹 w    | T901BLE68(DABA2BEED744) |                |                   |             |               |                |                 |                    |                    |                    |           |
| w 🔽    | T901BLE68(FBABB9F9F95A) |                |                   |             |               |                |                 |                    |                    |                    |           |

Noted: In standby mode, the sensor flashes quickly. Once the sensor was connected successfully, the blue light will start flashing slowly.

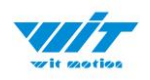

## 6.1 Software Setting

For software introduction including button and functions setting, please referring to the below link.

https://drive.google.com/file/d/18OntSUDU1m4vNhcRXvmTeFN1rAK3jcmZ/vi ew?usp=share\_link

## 6.1.1 Data Configuration

Click the corresponding sensor, you can configure the individual sensor separately, record and so on.

| Y         | 111 SECULION | Record (_R)     |                | View(_V)       | Help(_H | ) Language (_L)                                                  | Configuration             |  |                    |         |         |         | - 0            | ×        |
|-----------|--------------|-----------------|----------------|----------------|---------|------------------------------------------------------------------|---------------------------|--|--------------------|---------|---------|---------|----------------|----------|
| Main int  | erface Data  | Data list Graph | 3D pose Raw    | data           |         | WT901BLE68(FF7AF50F<br>WT901BLE68(FEBF1EDD<br>WT901BLE68(DABA2BE | 9486)<br>DBF51)<br>ED744) |  |                    |         |         |         | Data column f  | iltering |
|           | Connection n | ame             | Acceleration X | Acceleration Y | Accele  | wT901BLE68(FBABB9F9F95A)                                         |                           |  | Angular velocity Z | Angle X | Angle Y | Angle Z | Magnetic field | K Mag    |
|           | WT901BLE68   | (FF7AF50F9486)  | 0.001          | -0.983         | 0.183   | 0                                                                | 0                         |  | 0                  | -79.365 | -0.121  | 44.198  | 36.554         | 9.40     |
|           | WT901BLE68   | (FEBF1EDDBF51)  | 0.003          | -0.985         | 0.152   |                                                                  |                           |  |                    | -81.683 | -0.154  | 145.673 | 20.972         | 27.5     |
|           | WT901BLE68   | (DABA2BEED744)  | 0.019          | -0.979         | 0.195   |                                                                  |                           |  |                    | -78.937 |         | -134.78 | -27.538        | 29.4     |
|           | WT901BLE68   | (FBABB9F9F95A)  | -0.009         | -0.968         | 0.26    |                                                                  |                           |  |                    | -74.702 | 0.434   | 152.468 | -41.356        | 49.3     |
| With Anio | 2100         |                 |                |                |         |                                                                  |                           |  |                    |         |         |         |                |          |

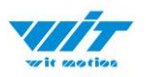

Step 1. Click the config as you request. Step 2. The software will auto-save the config.

| vit souther      | Record (_R)           | Tools (_T)                                                                                                    | View(_V)                              | Help(_H)                           | Language (_L)Co                                                | nfiguration                                        |                    |                                      |         |          | - 0              |        |
|------------------|-----------------------|----------------------------------------------------------------------------------------------------|---------------------------------------|------------------------------------|----------------------------------------------------------------|----------------------------------------------------|--------------------|--------------------------------------|---------|----------|------------------|--------|
| Main interface   | Data Data list Graph  | 3D pose Raw                                                                                                    | data                                  |                                    |                                                                |                                                    |                    |                                      |         |          | Data column fi   | terina |
|                  |                       |                                                                                                    |                                       |                                    |                                                                |                                                    |                    |                                      |         |          |                  | tering |
| Conn             | nection name          | Acceleration X                                                                                                    | Acceleration Y                        | Acceleration Z                     | Angular velocity X                                             | Angular velocity Y                                 | Angular velocity Z | Angle X                              | Angle Y | Angle Z  | Magnetic field X | Mag    |
| WT90             | 01BLE68(FF7AF50F9486) | 1.36                                                                                                    | 0.15                                  | -0.058                             | -148.926                                                       | -221.313                                           | -88.562            | 138.384                              | -64.951 | -138.527 | -2.058           | -49.   |
| WT90             | 01BLE68(FEBF1EDDBF51) | 1.354                                                                                                    | -0.185                                | -0.188                             | -183.105                                                       | -173.462                                           | -83.252            | 168.981                              | -66.379 | -53.52   | -21.952          |        |
| WT90             | 01BLE68(DABA2BEED744) | 1.067                                                                                                    | 0.173                                 | -0.162                             | 186.279                                                        | 156.677                                            | 45.532             | 144.827                              | -62.99  | -43.616  | -61.936          |        |
| WT90             | 01BLE68(FBABB9F9F95A) | 0.499                                                                                                    | -0.073                                | 0.283                              | -248.413                                                       | -448.059                                           | -169.373           | 35.64                                | -76.63  | -45.423  | -73.990          |        |
|                  |                       | Sensor Configuration<br>System<br>Calibrate<br>Calibrate<br>Acceleratio<br>Comunicate<br>Baud Ri<br>Read Configuration | eration N<br>an: 16 g/s2<br>ate: 10Hz | Algrithm: Axis 9<br>lagnetic Filed | ✓ Installation Reset Z-axis Angle deg/s ✓ Band Wi Device Name: | Dire(Horizonti v ) ()<br>dth: 20 Hz v<br>WT 18LE68 | Gyro Auto C        | alibrate 0<br>0<br>hange 0<br>online |         |          |                  |        |
| WitMotion-2.2.19 | 9.0                   |                                                                                                    |                                       |                                    |                                                                |                                                    |                    |                                      |         |          |                  |        |

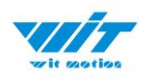

## 6.1.2 Calibrate

It is the similar with the method of the calibration of the standard PC software. If you don't how to config the parameter, please click " question mark".

| witr motion                | Becord ( B)    | Tools ( T)         | View(V)       |             | Language ( 1) | Configuration |                     |        | - 0                | ) ×         |
|----------------------------|----------------|--------------------|---------------|-------------|---------------|---------------|---------------------|--------|--------------------|-------------|
| Add device                 | Main interface | Data Data list     | Graph 3D pose | e Raw data  |               |               |                     |        |                    |             |
| Port:                      |                |                    |               |             |               |               |                     | -      | Data colum         | n filtering |
| Baud: 115200               | Sensor Co      | nfiguration        |               |             |               |               |                     |        | Angular velocity Z | Angle X     |
| Add                        | Syst           | em                 |               |             |               |               |                     |        |                    |             |
| Modular category           |                | Default            | Accelerometer | Calibration |               |               | × ction             | 0      | 0 ×                | -0.082      |
| BWT901BLECL5.0             | Cali           | brate              |               |             |               |               |                     |        |                    | 0.016       |
| Q. Search devices          |                | Acceleration       |               |             |               |               | Gyro Auto Calibrate | 0      | 0                  | 0.78        |
| VT901BLE68(FBABB9F9F95A)   | Ban            | 0e                 |               |             |               |               |                     |        |                    |             |
| WT901BLE68(FEBF1EDDBF51)   | Δ              | ccleration: 16 g/s |               |             |               |               |                     | 0      |                    | -0.027      |
| VT901BLE68(DABA2BEED744)   | Con            | nunicate           |               |             |               |               |                     |        |                    |             |
| 😴 WT901BLE68(FF7AF50F9486) |                | Baud Rate: 10Hz    |               |             |               |               | Change              | 0      |                    |             |
| WT901BLE58(C6E5845726A8)   |                |                    |               |             | 100 %         |               |                     | -      |                    |             |
| About                      |                |                    |               |             |               |               | <b>—</b> o          | Inline |                    |             |
| WeChat                     | Read Confi     | guration Completed |               |             |               |               |                     |        |                    |             |

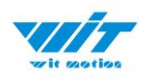

## 6.1.3 Device name Edition

Step 1. Modify your device name.

Due to the integrated WitMotion algorithm and settings, the device name will always start with "WT".

Step 2. Input the name you prefer. Then click the "Save Config".

| V.         | Record (_R)               | Tools (_T)                                                                                 | View(_V)                                            | Help(_H)                | Language (_L) Co                                                    | nfiguration                                 |                    |            |                 |                 | - 0              | ×     |
|------------|---------------------------|--------------------------------------------------------------------------------------------|-----------------------------------------------------|-------------------------|---------------------------------------------------------------------|---------------------------------------------|--------------------|------------|-----------------|-----------------|------------------|-------|
| Main inter | face Data Data list Graph | 3D pose Raw data                                                                           |                                                     |                         |                                                                     |                                             |                    |            |                 |                 |                  |       |
|            |                           |                                                                                            |                                                     |                         |                                                                     |                                             |                    |            |                 |                 | Data column fil  | ering |
|            | Connection name           | Acceleration X                                                                             | Acceleration Y                                      | Acceleration Z          | Angular velocity X                                                  | Angular velocity Y                          | Angular velocity Z | Angle X    | Angle X Angle Y |                 | Magnetic field X | Mag   |
|            | WT901BLE68(FF7AF50F9486)  | 1.36                                                                                       | 0.15                                                | -0.058                  | -148.926                                                            | -221.313                                    | -88.562            | 138.384    | -64.951         | -138.527        | -2.058           | -49.  |
|            | WT901BLE68(FEBF1EDDBF51)  | 1.354                                                                                      | -0.185 -0.188                                       |                         | -183.105                                                            | -173.462                                    | -83.252            | 168.981    | -66.379         | -53.52          | -21.952          | -23.  |
|            | WT901BLE68(DABA2BEED744)  | 1.067                                                                                      | 0.173                                               | -0.162                  | 186.279                                                             | 156.677                                     | 45.532             | 144.827    | -62.99          | -43.616 -61.936 |                  | -22.1 |
|            | WT901BLE68(FBABB9F9F95A)  | 0.499                                                                                      | -0.073                                              | 0.283                   | -248.413                                                            | -448.059                                    | -169.373           | 35.64      | -76.63          | -45.423         | -73.990          | -112  |
|            |                           | System Def<br>Calibrate Calibrate Accleratic<br>Calibrate Accleratic<br>Comunicate Baud Ra | ault //<br>rration // //<br>m: 16.g/s2<br>tte: 10Hz | Axis 9<br>agnetic Filed | ✓ Installation Reset Z-axis Angle deg/s      ✓ Band Wi Device Name: | Dire(Horizont: )<br>dth: 20 Hz<br>WT IBLE68 | Carl Instruction   | alibrate ? |                 |                 |                  |       |
| WitMotion  | -2.2.19.0                 |                                                                                            |                                                     |                         |                                                                     |                                             |                    |            |                 |                 |                  |       |

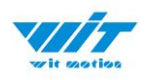

## 6.1.4 Curve Display

There are various choices on the data details, such as acceleration, angle data and so on.

Demo 1:

You can switch views as you like.

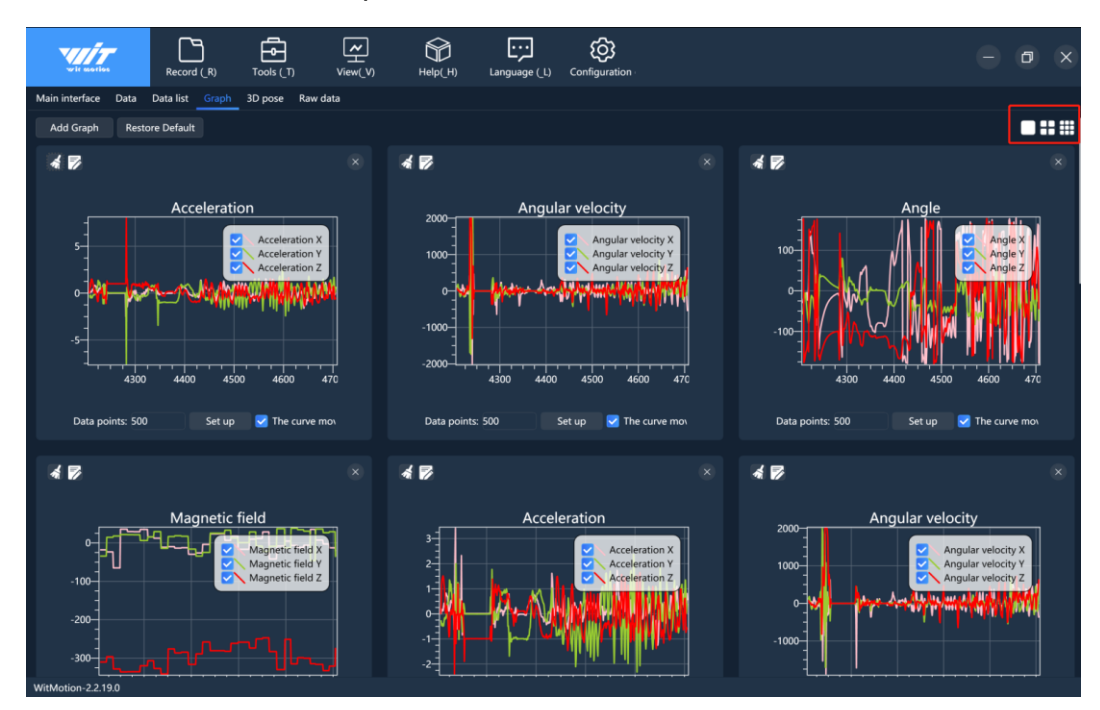

Demo 2:

| wir seaties              | Record (_R)    | Tools (_T)         | View(_V)   | Help(_H    | l) Language    | e (L) Configura | <b>}</b>           |                    | - 0                |           |
|--------------------------|----------------|--------------------|------------|------------|----------------|-----------------|--------------------|--------------------|--------------------|-----------|
| Add device               | Main interface | Data Data list     | Graph 3D p | oose Raw d | ata            |                 |                    |                    |                    |           |
| Port: 💛                  |                |                    |            |            |                |                 |                    |                    | Data column f      | filtering |
| Baud: 115200 🗸           | Cor            | nection name       | Acce       | leration X | Acceleration Y | Acceleration Z  | Angular velocity X | Angular velocity Y | Angular velocity Z | Angle X   |
| Add                      | wr             | 901BI F68(DABA2BFF | D744) 0.99 | 9          | 0.167          | -0.083          | -22 827            | -24 292            | 25.269             | 73,779    |
| Modular category         |                |                    |            |            |                |                 |                    |                    |                    |           |
| BWT901BLECL5.0 🗸         | WT             | 901BLE68(FF7AF50F9 | 486) -0.22 |            | 0.984          | -0.092          |                    | -15.442            | 35.461             | 90.505    |
| Q Search devices         | WT             | 901BLE68(FBABB9F9I | 95A) 0.62  | 8          | 0.772          | 0.105           | -27.222            | -8.728             | -24.841            | 91.236    |
| VT901BLE68(DABA2BEED744) |                |                    |            |            |                |                 |                    |                    |                    |           |
| VT901BLE68(FF7AF50F9486) | WT             | 901BLE68(FEBF1EDD  | 3F51) 0.23 | 5          | -1.03          | 0.073           | 12.573             | 55.115             | -31.738            | -92.362   |
| VT901BLE68(FBABB9F9F95A) |                |                    |            |            |                |                 |                    |                    |                    |           |
| VT901BLE68(FEBF1EDD8F51) |                |                    |            |            |                |                 |                    |                    |                    |           |
| WTKKKKK(DC9ACF5E3261)    |                |                    |            |            |                |                 |                    |                    |                    |           |
| About                    |                |                    |            |            |                |                 |                    |                    |                    |           |
| WeChat<br>Without 2, 190 |                |                    |            |            |                |                 |                    |                    |                    |           |

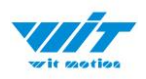

### 6.1.5 Data Recording

Step 1. Click "Record".

Step 2. Click "Stop".

Step 3. Extract the recorded file.

Step 4. Paste all the recorded data packet to a Excel file for intuitive reviewing.

| A + 御片存档       Name       Date modified       Type       Size         I 2022说明书终稿       ●       BWT901BLECL5.0_1682518006073.piny       4/26/2023 2.06 PM       BIN File       44 KB         I Tutorial       ●       BWT901BLECL5.0_1682518006073.piny       4/26/2023 2.06 PM       PLAY File       1,008 KB         I BAt为(HFBA15D992CL7)       ●       BWT901BLECL5.0_1682518006073.1.cv       4/26/2023 2.06 PM       XLS 工作表       340 KB         I Desktop       ●       BWT901BLECL5.0_1682518006073.1.cv       4/26/2023 2.06 PM       Text Document       302 KB         I Desktop       ●       BWT901BLECL5.0_1682518006073.1.cv       4/26/2023 2.06 PM       Text Document       302 KB         I Motor       I Motor       I Motor       I Motor       I Motor       I Motor       I Motor         I Desktop       ●       I Motor       I Motor       I Motor       I Motor       I Motor       I Motor       I Motor         I Motor       I Motor       I                                                                                                    | ← → · · ↑ 🖡 « WitMotion New Software 2023 > WITMOTION Software (V2.2.20.5) > Record · · ひ $>$ Search Reco |                                                   |           |           |          |                                    |            |            |               |           |           |             |                     |            | rch Record   |           |            |            |                 |  |
|----------------------------------------------------------------------------------------------------|----------------------------------------------------------------------------------------------------|---------------------------------------------------|-----------|-----------|----------|------------------------------------|------------|------------|---------------|-----------|-----------|-------------|---------------------|------------|--------------|-----------|------------|------------|-----------------|--|
|                                                                                                    | 📕 A+                                                                                                    | 图片存档                                              | ä         | 7         | ^        | Name                               |            | ~          | Date modified |           |           |             |                     |            | Туре         | 9         |            | Size       |                 |  |
| 1       Tutorial       Desktop       Desktop       Desktop       Desktop         ● Desktop       Desktop                                                                                                    | 202                                                                                                    | ■ 2022说明书终稿 ★ □ PW/T001PLECL5.0.1602510006072 bin |           |           |          |                                    |            |            |               |           |           |             |                     | PM         | RIN          | File      |            | 44 KB      |                 |  |
| BWT901BLECLS.0_1682518006073_1.csv 4/26/2023 2:06 PM XLS 工作表 340 KB     BWT901BLECLS.0_1682518006073_1.csv 4/26/2023 2:06 PM XLS 工作表 340 KB     BWT901BLECLS.0_1682518006073_1.csv 4/26/2023 2:06 PM XLS 工作表 340 KB     Desktop     Desktop                                                                                                    | Tut                                                                                                    | orial                                             |           | *         |          |                                    |            |            |               |           |           |             | -7/20/2025 2.00 T M |            |              | DIAVEL    |            |            | 1 000 1/0       |  |
| AMAZON COURSE - 22 - 3     S     BWT901BLECL5.0_1682518006073_1.txt     4/26/2023 2:06 PM     XLS 工作表     302 KB     Data 数件FBA15D93CZL *     BWT901BLECL5.0_1682518006073_1.txt     4/26/2023 2:06 PM     Text Document     302 KB     Spcs + custom fee     2022 统算文件存档     Desktop     申请 - Robotshop入驻     Desktop     Desktop                                                                                                    |                                                                                                    |                                                   |           |           |          |                                    |            |            |               |           |           |             | 4/20/2023 2:00 PIVI |            |              | rFile     |            | 1,008 KB   |                 |  |
| ■ 日本投件FBA15D93CZL #       ■       ■       BWT901BLECL5.0_1682518006073_1.bxt       4/26/2023 2:06 PM       Text Document       302 KB         ■ Spcs + custom fee       ■       2022 56852/H74Pd       ■       ■       Spcs + custom fee       ■       Spcs + custom fee       Notestation fee       Spcs + custom fee       Notestation fee       Spcs + custom fee       Notestation fee       Spcs + custom fee       Notestation fee       Spcs + custom fee       Notestation fee       Spcs + custom fee       Notestation fee       Spcs + custom fee       Spcs + custom fee                                                                                                    | AM                                                                                                    | IAZON C                                           | OURSE     | - 22- 🛪   | •        | BWT901BLECL5.0_1682518006073_1.csv |            |            |               |           |           |             | 4/26/2023 2:06 PM   |            |              | XLS 工作表   |            |            | 340 KB          |  |
| Spcs + custom fee     2022 <i>Sk</i> #32( <i>H</i> 54H     2023 <i>Sk</i> #32( <i>H</i> 54H     2025 <i>Sk</i> #32( <i>H</i> 54H     2025 <i>Kk</i> #34( <i>H</i> 54H     2025 <i>Kk</i> #34( <i>H</i> 54H     2025 <i>Kk</i> #34( <i>H</i> 54H     20 | 1 🛛                                                                                                    | 本货件FB                                             | A15D9     | 3CZE 🖈    |          | BWT901BLECL5.0_1682518006073_1.txt |            |            |               |           |           |             | 023 2:06            | PM         | Text         | Docum     | ent        | 302 KB     |                 |  |
| Postop     Postop     Posto                                                                                                    | <b>5</b> pc                                                                                               | cs + custo                                        | om fee    |           |          |                                    |            |            |               |           |           |             |                     |            |              |           |            |            |                 |  |
| ■ Desktop<br>■ 申请 - Robotshop入註<br>■ refice num AcceleratiAcceleratiAcceleratiAcceleratiAcceleratiAccelerationes vAnglar vAngla VAngla VA                                                                                                    | 202                                                                                                    | 2 统笔文                                             | て件存料      | 当         |          |                                    |            |            |               |           |           |             |                     |            |              |           |            |            |                 |  |
| ■ Deskop<br>■ 中ice na Accelerat Accelerat Accel                                                                                                    |                                                                                                    | ■ 2022 统筹文件存档                                     |           |           |          |                                    |            |            |               |           |           |             |                     |            |              |           |            |            |                 |  |
| Perice na AcceleratiAcceleratiAccelerat                                                                                                    | De:                                                                                                    | вкюр                                              |           |           |          |                                    |            |            |               |           |           |             |                     |            |              |           |            |            |                 |  |
| Concluin         Device mark Accelerati Accelerati Acgular vikegular vikeg                                                                                                    | 🧵 申记                                                                                                    | 青 - Robo                                          | otshop    | 入驻        |          |                                    |            |            |               |           |           |             |                     |            |              |           |            |            |                 |  |
| Device markeceleratikeceleratiketeeleratikeceleratikeceleratikeceleratikeceleratike                                                                                                    |                                                                                                    |                                                   |           |           |          |                                    |            |            |               |           |           |             |                     |            |              |           |            |            |                 |  |
| $ \begin{array}{ c c c c c c c c c c c c c c c c c c c$                                                                                                    |                                                                                                    | Deive De                                          | record    |           |          |                                    |            |            |               |           |           |             |                     |            |              |           |            |            |                 |  |
| 14:06:46       TYD_DELEG       0.04       -0.82       0.478       2.014       -0.61       -0.916       -02.95       -17.677       -17.677       -15.467       -78.855       -210.442       0.0342       0.0342       0.0342       0.0342       0.0342       0.0342       0.0342       0.0342       0.0342       0.0342       0.0353       0.0729       0.4402       0.8601       0.18756         14:06:44       T112233(1       0.05       0.396       -0.923       0       0       156.945       -2.791       124.014       71.375       65.017       -35.075       0.07269       0.4402       0.8601       0.18756         14:06:44       T112233(1       0.65       0.396       -0.929       0       0       156.945       -2.791       124.014       71.375       65.017       -35.075       0.07269       0.4402       0.8601       0.18756         14:06:46       T112233(1       0.49       0.396       -0.929       0       0       156.945       -2.791       124.014       71.375       65.017       -35.075       0.07269       0.4402       0.8601       0.18756         14:06:46       T112233(1       0.494       0.398       -0.929       0       0       156.945       -2.791                                                                                                    | Time Devi                                                                                                 | ce naz Accel                                      | leratiAcc | eleratiAc | celerati | Angular veAs                       | ngular veA | ngular veA | ingle X(° .   | Angle Y(* | Angle Z(* | Magnetic fl | Magnetic f          | Magnetic i | Temperatus Q | uaternior | Quaternior | Quaternior | Quaternions 3() |  |
| 14:06:40       T1122331       0.449       0.396       -0.925       0       0       126.945       -2.791       124.014       71.375       65.017       -35.075       0.07299       0.4602       0.86261       0.18756         14:06:46.T1122331       0.05       0.98       -0.929       0       0       126.945       -2.791       124.014       71.375       65.017       -35.075       0.07299       0.4602       0.86261       0.18756         14:06:46.T1122331       0.05       0.398       -0.929       0       0       126.945       -2.791       124.014       71.375       65.017       -35.075       0.07289       0.4602       0.86261       0.18756         14:06:46.T1122331       0.049       0.398       -0.929       0       0       156.945       -2.791       124.014       71.375       65.017       -35.075       0.07289       0.4602       0.86261       0.18756         14:06:46.T1122331       0.049       0.398       -0.929       0       0       156.945       -2.791       124.014       71.375       65.017       -35.075       0.07289       0.4402       0.86261       0.18756         14:06:46.T1122331       0.049       0.398       -0.929       0       0                                                                                                    | 14:06:46.WT90                                                                                             | 1BLE6                                             | 0.204     | -0.882    | 0.478    | 2.014                              | -0.61      | -0.916     | -62,056       | -11, 673  | -177.627  | -15.467     | -78.825             | -210. 442  |              | 0.03482   | 0.09781    | -0.51102   | 0.85321         |  |
| 14:06:40       11:12:233 (I       0.049       0.396       -0.923       0       0       126.945       -2.791       124.014       71.375       65.017       -35.075       0.07299       0.46402       0.86201       0.18756         14:06:46.TT112233 (I       0.05       0.396       -0.929       0       0       156.945       -2.791       124.014       71.375       65.017       -35.075       0.07289       0.46402       0.86201       0.18756         14:06:46.TT112233 (I       0.05       0.396       -0.929       0       0       156.945       -2.791       124.014       71.375       65.017       -35.075       0.07289       0.46402       0.86201       0.18756         14:06:46.TT112233 (I       0.049       0.396       -0.929       0       0       156.945       -2.791       124.014       71.375       65.017       -35.075       0.07289       0.46402       0.86201       0.18756         14:06:46.TT112233 (I       0.049       0.396       -0.923       0       0       156.945       -2.791       124.014       71.375       65.017       -35.075       0.07289       0.46402       0.86201       0.18756         14:06:46.TT112233 (I       0.049       0.398       -0.923       0                                                                                                    | 14:06:46. WT11                                                                                            | 12233 (F                                          | 0.049     | 0.396     | -0.928   | 0                                  | 0          | 0          | 156.945       | -2.791    | 124.014   | 71. 375     | 65.017              | -35.075    |              | 0.07269   | 0.46402    | 0.86261    | 0. 18756        |  |
| $ \begin{array}{c} 14 0 = (4, 0) \\ 14 10 = (4, 0) \\ 14 10 = (4, 0) \\$                                                                                                    | 14:06:46. WI11                                                                                            | 2233 (F                                           | 0.049     | 0.396     | -0.928   | 0                                  | 0          | 0          | 156.945       | -2.791    | 124.014   | 71.375      | 65.017              | -35.075    |              | 0.07269   | 0.46402    | 0.86261    | 0. 18756        |  |
| $ \begin{array}{c} 1.00 & 0.01 & 1.12331 \\ 1.40 & 0.6 & 0.1122331 \\ 1.40 & 0.6 & 0.10 \\ 1.40 & 0.6 & 0.1122331 \\ 1.40 & 0.6 & 0.1122331 \\ 1.40 & 0.6 & 0.123 \\ 1.40 & 0.6 & 0.123 \\ 1.40 & 0.6 & 0.133 \\ 1.40 & 0.6 & 0.133 $                                                                                                    | 14:00:40. #111                                                                                            | 2233 (1                                           | 0.05      | 0.390     | -0.928   | 0                                  | 0          | 0          | 156,045       | -2.791    | 124.014   | 71. 373     | 65.017              | -35.075    |              | 0.07269   | 0.46402    | 0.80201    | 0.18756         |  |
| $ \begin{array}{c} 14.06 + 0.071122331 \\ 14.06 + 0.0712231 \\ 14.06 + 0.0712231 \\ 14.06 + 0.0712231 \\ 14.06 + 0.0712231 \\ 14.06 + 0.0712231 \\ 14.06 + 0.0712231 \\ 0.049 \\ 0.098 \\ 0.098 \\ 0.099 \\ 0.099 \\ $                                                                                                    | 14:00:40. #111                                                                                            | 2233 (F                                           | 0.05      | 0.390     | -0.929   | 0                                  | 0          | 0          | 100.940       | -2.791    | 124.014   | 71. 375     | 65 017              | -35,075    |              | 0.07269   | 0.40402    | 0.80201    | 0. 18756        |  |
| 14 06:46 TT112233 (0       0.49       0.39       0.49       0.99       0.492       0       0       16.949       -2.19       124.014       T1.375       65.017       -35.075       0.07299       0.4462       0.8621       0.13756         144.06:46 TT112233 (1       0.49       0.396       -0.929       0       0       156.943       -2.791       124.014       T1.375       65.017       -35.075       0.07299       0.4462       0.8621       0.13756         144.06:46 TT112233 (1       0.49       0.396       -0.928       0       0       156.945       -2.791       124.014       T1.375       65.017       -35.075       0.07299       0.4462       0.8621       0.13756         144.06:46 TT112233 (1       0.494       0.396       -0.928       0       0       156.945       -2.791       124.014       T1.375       65.017       -35.075       0.07299       0.4402       0.86261       0.18756         144.06:46 TT112233 (1       0.448       0.395       -0.929       0       0       156.945       -2.791       124.014       T1.375       65.017       -35.075       0.07299       0.4402       0.86561       0.18756         144.06:44 TT12233 (1       0.448       0.395       -0.299 </td <td>14:06:46 WT11</td> <td>2233 (1</td> <td>0.05</td> <td>0.396</td> <td>-0.929</td> <td>0</td> <td>0</td> <td>0</td> <td>156 045</td> <td>-2.791</td> <td>124.014</td> <td>71.375</td> <td>65 017</td> <td>-35.075</td> <td></td> <td>0.07269</td> <td>0.46402</td> <td>0.86261</td> <td>0.18756</td>                                                                                                    | 14:06:46 WT11                                                                                             | 2233 (1                                           | 0.05      | 0.396     | -0.929   | 0                                  | 0          | 0          | 156 045       | -2.791    | 124.014   | 71.375      | 65 017              | -35.075    |              | 0.07269   | 0.46402    | 0.86261    | 0.18756         |  |
| $ \begin{array}{cccccccccccccccccccccccccccccccccccc$                                                                                                    | 14:06:46 WT11                                                                                             | 2233 (5 )                                         | 0.00      | 0.306     | -0.020   | 0                                  | 0          | 0          | 156 945       | -2 701    | 124.014   | 71 375      | 65 017              | -35 075    |              | 0.07260   | 0.46402    | 0.86261    | 0.18756         |  |
| $ \begin{array}{cccccccccccccccccccccccccccccccccccc$                                                                                                    | 14:06:46 WT11                                                                                             | 2233 (F                                           | 0.049     | 0.396     | -0.928   | 0                                  | 0          | 0          | 156 945       | -2 791    | 124.014   | 71 375      | 65 017              | -35 075    |              | 0.07269   | 0 46402    | 0.86261    | 0 18756         |  |
| $ \begin{array}{ c c c c c c c c c c c c c c c c c c c$                                                                                                    | 14:05:46 WT11                                                                                             | 5(C68E -                                          | 0.026     | 0.029     | 1.018    | 0                                  | 0          | 0          | 1.67          | 1,439     | 83 979    | 33 124      | 2 744               | -29.89     |              | 0.74319   | 0.00241    | 0.0191     | 0.66873         |  |
|                                                                                                    | 14:06:46. WT11                                                                                            | 2233 (F                                           | 0.049     | 0.396     | -0.928   | 0                                  | 0          | 0          | 156, 945      | -2.791    | 124,014   | 71. 375     | 65,017              | -35,075    |              | 0.07269   | 0,46402    | 0, 86261   | 0, 18756        |  |
| $ \begin{array}{c} 14.06.46, $$T112233$$($ 0.448 0.396 -0.929 0 0 0 156.945 -2.791 124.014 71.375 65.017 -35.075 0.07269 0.4602 0.86051 0.18756 14.0646, \mbox{$$T112233$$($ 0.448 0.396 -0.929 0 0 0 156.945 -2.791 124.014 71.375 65.017 -35.075 0.07269 0.4602 0.86051 0.18756 14.0646, \mbox{$$T112233$$($ 0.448 0.396 -0.929 0 0 0 0 156.945 -2.791 124.014 71.375 65.017 -35.075 0.07269 0.4602 0.86051 0.18756 14.0646, \mbox{$$T112233$$($ 0.448 0.396 -0.929 0 0 0 0 156.945 -2.791 124.014 71.375 65.017 -35.075 0.07269 0.4602 0.86051 0.18756 14.0646, \mbox{$$T112233$$($ 0.449 0.395 -0.929 0 0 0 0 156.945 -2.791 124.014 71.375 65.017 -35.075 0.07269 0.4602 0.86051 0.18756 14.0646, \mbox{$$T112233$$($ 0.449 0.395 -0.929 0 0 0 0 156.945 -2.791 124.014 71.375 65.017 -35.075 0.07269 0.4602 0.86051 0.18756 14.0646, \mbox{$$T112233$$($ 0.499 0.395 -0.929 0 0 0 0 156.945 -2.791 124.014 71.375 65.017 -35.075 0.07269 0.4602 0.86051 0.18756 14.0646, \mbox{$$T112233$$($ 0.499 0.395 -0.929 0 0 0 0 156.945 -2.791 124.014 71.375 65.017 -35.075 0.07269 0.4602 0.86051 0.18756 14.0646, \mbox{$$T112233$$($ 0.490 0.395 -0.929 0 0 0 0 156.945 -2.791 124.014 71.375 65.017 -35.075 0.07269 0.4602 0.86051 0.18756 14.0646, \mbox{$$T112233$$($ 0.490 0.395 -0.929 0 0 0 0 156.945 -2.791 124.014 71.375 65.017 -35.075 0.07269 0.4602 0.86051 0.18756 14.0646, \mbox{$$T112233$$($ 0.490 0.395 -0.929 0 0 0 0 156.945 -2.791 124.014 71.375 65.017 -35.075 0.07269 0.4602 0.86051 0.18756 14.0646, \mbox{$$T112233$$($ 0.494 0.395 -0.929 0 0 0 0 156.945 -2.791 124.014 71.375 65.017 -35.075 0.07269 0.4602 0.86051 0.18756 14.0646, \mbox{$$T112233$$($ 0.494 0.395 -0.929 0 0 0 0 156.945 -2.791 124.014 71.375 65.017 -35.075 0.07269 0.4602 0.86051 0.18756 14.0646, \mbox{$$T112233$$($ 0.494 0.395 -0.929 0 0 0 0 156.945 -2.791 124.014 71.375 65.017 -35.075 0.07269 0.4602 0.86051 0.18756 14.0646, \mbox{$$T112233$$($ 0.494 0.395 -0.929 0 0 0 156.945 -2.791 124.014 71.375 65.017 -35.075 0.07269 0.4602 0.86051 0.18756 14.0646, \mbox{$$T112233$$($ 0.494 0.395 -0.929 0 0 0 156.945 -$                                                                                                    | 14:06:46. WT11                                                                                            | 2233 (F                                           | 0.049     | 0.396     | -0.928   | 0                                  | 0          | 0          | 156.945       | -2.791    | 124.014   | 71.375      | 65.017              | -35.075    |              | 0.07269   | 0.46402    | 0.86261    | 0.18756         |  |
|                                                                                                    | 14:06:46. WT11                                                                                            | 2233 (F                                           | 0.048     | 0.396     | -0.928   | 0                                  | 0          | 0          | 156.945       | -2,791    | 124.014   | 71.375      | 65.017              | -35.075    |              | 0.07269   | 0.46402    | 0.86261    | 0.18756         |  |
|                                                                                                    | 14:06:46. WT11                                                                                            | 2233 (F                                           | 0.048     | 0.395     | -0.929   | 0                                  | 0          | 0          | 156.945       | -2.791    | 124.014   | 71.375      | 65.017              | -35.075    |              | 0.07269   | 0.46402    | 0.86261    | 0.18756         |  |
| $ \begin{array}{c} 14:06:44, \end{tr} 11:2233 (f 0.48 0.38 - 0.29 0 0 0 156.945 -2.79 124.014 71.375 65.017 -35.075 0.07269 0.4602 0.6801 0.18756 14:06:46, \end{tr} 11:2233 (f 0.49 0.385 -0.29 0 0 0 0 156.945 -2.79 1124.014 71.375 65.017 -35.075 0.07269 0.4602 0.6801 0.18756 14:06:46, \end{tr} 11:2233 (f 0.49 0.385 -0.29 0 0 0 0 156.945 -2.79 1124.014 71.375 65.017 -35.075 0.07269 0.4602 0.6801 0.18756 14:06:46, \end{tr} 11:2233 (f 0.49 0.385 -0.29 0 0 0 0 156.945 -2.79 1124.014 71.375 65.017 -35.075 0.07269 0.4602 0.6801 0.18756 14:06:46, \end{tr} 11:2233 (f 0.49 0.385 -0.29 0 0 0 0 156.945 -2.79 1124.014 71.375 65.017 -35.075 0.07269 0.4602 0.6801 0.18756 14:06:46, \end{tr} 11:2233 (f 0.49 0.385 -0.29 0 0 0 0 156.945 -2.79 1124.014 71.375 65.017 -35.075 0.07269 0.4602 0.6801 0.18756 14:06:46, \end{tr} 11:2233 (f 0.49 0.385 -0.29 0 0 0 0 156.945 -2.79 1124.014 71.375 65.017 -35.075 0.07269 0.4602 0.6801 0.18756 14:06:46, \end{tr} 11:2233 (f 0.49 0.385 -0.29 0 0 0 0 156.945 -2.79 1124.014 71.375 65.017 -35.075 0.07269 0.4602 0.6801 0.18756 14:06:46, \end{tr} 11:223 (f 0.49 0.385 -0.29 0 0 0 0 156.945 -2.79 1124.014 71.375 65.017 -35.075 0.07269 0.4602 0.6801 0.18756 14:06:46, \end{tr} 11:223 (f 0.49 0.385 -0.29 0 0 0 0 156.945 -2.79 1124.014 71.375 65.017 -35.075 0.07269 0.4602 0.6801 0.18756 14:06:46, \end{tr} 11:223 (f 0.49 0.385 -0.29 0 0 0 0 156.945 -2.79 1124.014 71.375 65.017 -35.075 0.07269 0.4602 0.6801 0.18756 14:06:46, \end{tr} 11:223 (f 0.49 0.385 -0.29 0 0 0 0 156.945 -2.79 1124.014 71.375 65.017 -35.075 0.07269 0.4602 0.6801 0.18756 14:06:46, \end{tr} 11:223 (f 0.49 0.385 -0.29 0 0 0 0 156.945 -2.79 1124.014 71.375 65.017 -35.075 0.07269 0.4602 0.6801 0.18756 14:06:46, \end{tr} 11:223 (f 0.49 0.385 -0.29 0 0 0 0 156.945 -2.79 1124.014 71.375 65.017 -35.075 0.07269 0.4602 0.6801 0.18756 14:06:46, \end{tr} 11:223 (f 0.49 0.385 -0.929 0 0 0 0 156.945 -2.79 1124.014 71.375 65.017 -35.075 0.07269 0.4602 0.6801 0.18756 14:06:46, \end{tr} 11:223 (f 0.49 0.385 -0.929 0 0 0 0 156.945 -2.79 1124.014 71.375 65.017 -35.0$                                                                                                    | 14:06:46. WT11                                                                                            | 2233 (F                                           | 0.048     | 0.395     | -0.929   | 0                                  | 0          | 0          | 156.945       | -2.791    | 124.014   | 71.375      | 65.017              | -35.075    |              | 0.07269   | 0.46402    | 0.86261    | 0.18756         |  |
|                                                                                                    | 14:06:46. WT11                                                                                            | .2233 (F                                          | 0.048     | 0.395     | -0.929   | 0                                  | 0          | 0          | 156.945       | -2.791    | 124.014   | 71.375      | 65.017              | -35.075    |              | 0.07269   | 0.46402    | 0.86261    | 0.18756         |  |
| $ \begin{array}{c} 14:06:46, \mbox{T112233}(6 & 0.049 & 0.385 & -0.929 & 0 & 0 & 0 & 166, 945 & -2.791 & 124, 014 & 71.375 & 65.017 & -35.075 & 0.07269 & 0.46402 & 0.8661 & 0.18756 \\ 14:06:46, \mbox{T112233}(6 & 0.049 & 0.385 & -0.929 & 0 & 0 & 156, 945 & -2.791 & 124, 014 & 71.375 & 65.017 & -35.075 & 0.07269 & 0.46402 & 0.8661 & 0.18756 \\ 14:06:46, \mbox{T112233}(6 & 0.049 & 0.395 & -0.929 & 0 & 0 & 0 & 156, 945 & -2.791 & 124, 014 & 71.375 & 65.017 & -35.075 & 0.07269 & 0.46402 & 0.8661 & 0.18756 \\ 14:06:46, \mbox{T112233}(6 & 0.049 & 0.395 & -0.929 & 0 & 0 & 0 & 156, 945 & -2.791 & 124, 014 & 71.375 & 65.017 & -35.075 & 0.07269 & 0.46402 & 0.8661 & 0.18756 \\ 14:06:46, \mbox{T112233}(6 & 0.049 & 0.395 & -0.929 & 0 & 0 & 0 & 156, 945 & -2.791 & 124, 014 & 71.375 & 65.017 & -35.075 & 0.07269 & 0.46402 & 0.8661 & 0.18756 \\ 14:06:46, \mbox{T112233}(6 & 0.049 & 0.395 & -0.929 & 0 & 0 & 0 & 156, 945 & -2.791 & 124, 014 & 71.375 & 65.017 & -35.075 & 0.07269 & 0.46402 & 0.8661 & 0.18756 \\ 14:06:46, \mbox{T112233}(6 & 0.049 & 0.395 & -0.929 & 0 & 0 & 0 & 156, 945 & -2.791 & 124, 014 & 71.375 & 65.017 & -35.075 & 0.07269 & 0.46402 & 0.8661 & 0.18756 \\ 14:06:46, \mbox{T112233}(6 & 0.049 & 0.395 & -0.929 & 0 & 0 & 0 & 156, 945 & -2.791 & 124, 014 & 71.375 & 65.017 & -35.075 & 0.07269 & 0.46402 & 0.8661 & 0.18756 \\ 14:06:46, \mbox{T112233}(6 & 0.049 & 0.395 & -0.929 & 0 & 0 & 0 & 156, 945 & -2.791 & 124, 014 & 71.375 & 65.017 & -35.075 & 0.07269 & 0.46402 & 0.8661 & 0.18756 \\ 14:06:46, \mbox{T112233}(6 & 0.049 & 0.395 & -0.929 & 0 & 0 & 0 & 156, 945 & -2.791 & 124, 014 & 71.375 & 65.017 & -35.075 & 0.07269 & 0.46402 & 0.8661 & 0.18756 \\ 14:06:46, \mbox{T112233}(6 & 0.049 & 0.395 & -0.929 & 0 & 0 & 0 & 156, 945 & -2.791 & 124, 014 & 71.375 & 65.017 & -35.075 & 0.07269 & 0.46402 & 0.8661 & 0.18756 \\ 14:06:46, \mbox{T112233}(6 & 0.049 & 0.395 & -0.929 & 0 & 0 & 0 & 156, 945 & -2.791 & 124, 014 & 71.375 & 65.017 & -35.075 & 0.07269 & 0.46402 & 0.8661 & 0.18756 \\ 14:06:46, \mbox{T112233}(6 & 0.049 & 0.395 & -0.929 & 0 & 0 & 0 & 156, 945$                                                                                                    | 14:06:46. WT11                                                                                            | 2233 (F                                           | 0.049     | 0.395     | -0.929   | 0                                  | 0          | 0          | 156.945       | -2.791    | 124.014   | 71.375      | 65.017              | -35.075    |              | 0.07269   | 0.46402    | 0.86261    | 0.18756         |  |
| $ \begin{array}{cccccccccccccccccccccccccccccccccccc$                                                                                                    | 14:06:46. WT11                                                                                            | .2233 (F (                                        | 0.049     | 0.395     | -0.929   | 0                                  | 0          | 0          | 156.945       | -2, 791   | 124.014   | 71.375      | 65.017              | -35.075    |              | 0.07269   | 0.46402    | 0.86261    | 0.18756         |  |
| $ \begin{array}{c c c c c c c c c c c c c c c c c c c $                                                                                                    | 14:06:46.WT90                                                                                             | 1BLE67                                            | 0.2       | -0.885    | 0.471    | 4.639                              | -0.793     | -1.282     | -62.084       | -11.667   | -177.627  | -15.467     | -78.825             | -210. 442  |              | 0.03482   | 0.09781    | -0.51102   | 0.85321         |  |
| $ \begin{array}{c c c c c c c c c c c c c c c c c c c $                                                                                                    | 14:06:46. WT11                                                                                            | 2233 (F                                           | 0.049     | 0.395     | -0.929   | 0                                  | 0          | 0          | 156.945       | -2.791    | 124.014   | 71.375      | 65.017              | -35.075    |              | 0.07269   | 0.46402    | 0.86261    | 0. 18756        |  |
| $ \begin{array}{c c c c c c c c c c c c c c c c c c c $                                                                                                    | 14:06:46. WT11                                                                                            | 2233 (F                                           | 0.049     | 0.395     | -0.929   | 0                                  | 0          | 0          | 156.945       | -2.791    | 124.014   | 71.375      | 65.017              | -35.075    |              | 0.07269   | 0.46402    | 0.86261    | 0. 18756        |  |
| $ \begin{array}{c c c c c c c c c c c c c c c c c c c $                                                                                                    | 14:06:46. #T11                                                                                            | 2233 (F                                           | 0.049     | 0.395     | -0.929   | 0                                  | 0          | 0          | 156.945       | -2.791    | 124.014   | 71.375      | 65.017              | -35.075    |              | 0.07269   | 0.46402    | 0.86261    | 0. 18756        |  |
| 14:00:40:#1112233(I       0.049       0.395       -0.259       0       0       150.945       -2.791       124.014       71.375       65.017       -35.075       0.07299       0.46402       0.86021       0.18756         14:06:40:#1112233(I       0.049       0.395       -0.929       0       0       156.945       -2.791       124.014       71.375       65.017       -35.075       0.07289       0.46402       0.86261       0.18756         14:06:40:#1112233(I       0.049       0.395       -0.929       0       0       156.945       -2.791       124.014       71.375       65.017       -55.075       0.07289       0.46402       0.86261       0.18756         14:06:40:#1112233(I       0.049       0.395       -0.929       0       0       156.945       -2.791       124.014       71.375       65.017       -55.075       0.07289       0.4602       0.86261       0.18756         14:06:44.#TI13(685       -0.029       0.03       1.018       0       0       1.67       1.439       33.379       33.124       2.744       -29.89       0.74319       0.0482       0.8673         14:06:44.#TI13(685       -0.03       -0.86       -0.56       -0.165       -11.655       +17.655                                                                                                    | 14:06:46. #T11                                                                                            | 2233 (1                                           | 0.049     | 0.395     | -0.929   | 0                                  | 0          | 0          | 156. 945      | -2.791    | 124.014   | 71.375      | 65.017              | -35.075    |              | 0.07269   | 0.46402    | 0. 86261   | 0.18756         |  |
| 14:06:46. WT112233(F         0.049         0.395         -0.929         0         0         16:06:46         11:373         65:017         -35:075         0.07269         0.4602         0.8601         0.18756           14:06:46. WT112233(F         0.049         0.395         -0.929         0         0         156:945         -2.791         124.014         71.375         65.017         -35:075         0.07269         0.4602         0.8661         0.18756           14:06:46. WT112233(F         0.049         0.395         -0.929         0         0         156.945         -2.791         124.014         71.375         65.017         -35.075         0.07269         0.4602         0.8661         0.18756           14:06:46. WT115(668         -0.026         0.03         1.018         0         0         1.67         -17.91         124.014         71.375         65.017         -35.075         0.07269         0.4602         0.8661         0.18756           14:06:46. WT115(668E         -0.026         0.03         1.018         0         0         1.67         -11.635         -17.742         -744         -29.89         0.74319         0.00342         0.0919         0.68673           14:06:46. WT115(668E         -0.026                                                                                                    | 14:00:40. #111                                                                                            | 2233 (1                                           | 0.049     | 0.395     | -0.929   | 0                                  | 0          | 0          | 100.945       | -2, 791   | 124.014   | 71. 375     | 65.017              | -35.075    |              | 0.07269   | 0.40402    | 0.80201    | 0.18756         |  |
| 14:06:46.WT1122331 0.049 0.395 -0.229 0 0 0 156.95 -2.791 124.014 11.373 06.011 -35.013 0.07269 0.4642 0.68051 0.13756<br>14:06:46.WT1122331 0.049 0.395 -0.229 0 0 0 156.95 -2.791 124.014 11.375 05.017 -35.017 0.70769 0.4642 0.68051 0.13756<br>14:06:46.WT115(768 -0.026 0.03 1.018 0 0 0 1.67 1.499 83.979 33.124 2.744 -29.99 0.74319 0.00241 0.0191 0.66873                                                                                                    | 14:06:46 WT11                                                                                             | 2233 (F                                           | 0.049     | 0.395     | -0.929   | 0                                  | 0          | 0          | 156 045       | -2.791    | 124.014   | 71.375      | 65 017              | -35.075    |              | 0.07269   | 0.46402    | 0.86261    | 0.18756         |  |
| 14:06:46.WT115(C68E -0.026 0.03 1.018 0 0 0 1.67 1.439 83.97 33.124 2.744 -29.89 0.74319 0.00341 0.0191 0.66873 14:06:46.WT9018LE67 0.203 -0.892 0.46 2.502 -0.061 -0.366 -62.155 -11.635 -177.627 -15.467 -78.825 -21.442 0.03482 0.09781 -0.51102 0.83321                                                                                                    | 14:06:46 WT11                                                                                             | 2233 (F                                           | 0 049     | 0.305     | -0.929   | 0                                  | 0          | 0          | 156 945       | -2 701    | 124 014   | 71.375      | 65.017              | -35.075    |              | 0.07269   | 0 46402    | 0.86261    | 0 18756         |  |
| 14:06:46.WT901BLE67 0.203 -0.892 0.46 2.502 -0.061 -0.366 -62.155 -11.635 -177.627 -15.467 -78.825 -210.442 0.03482 0.09781 -0.51102 0.85321                                                                                                    | 14:06:46. WT11                                                                                            | 5 (C68E -                                         | 0.026     | 0, 03     | 1.018    | 0                                  | 0          | 0          | 1, 67         | 1, 439    | 83, 979   | 33, 124     | 2.744               | -29, 89    |              | 0,74319   | 0.00241    | 0,0191     | 0.66873         |  |
|                                                                                                    | 14:06:46. WT90                                                                                            | IBLE67                                            | 0. 203    | -0.892    | 0.46     | 2.502                              | -0.061     | -0.366     | -62.155       | -11.635   | -177.627  | -15.467     | -78.825             | -210. 442  |              | 0.03482   | 0.09781    | -0.51102   | 0.85321         |  |